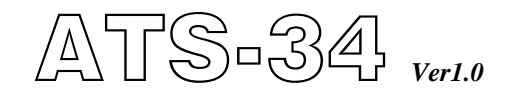

# Automatic Transfer Switch Controller For Dual Generators With Redundant System Operation Manual

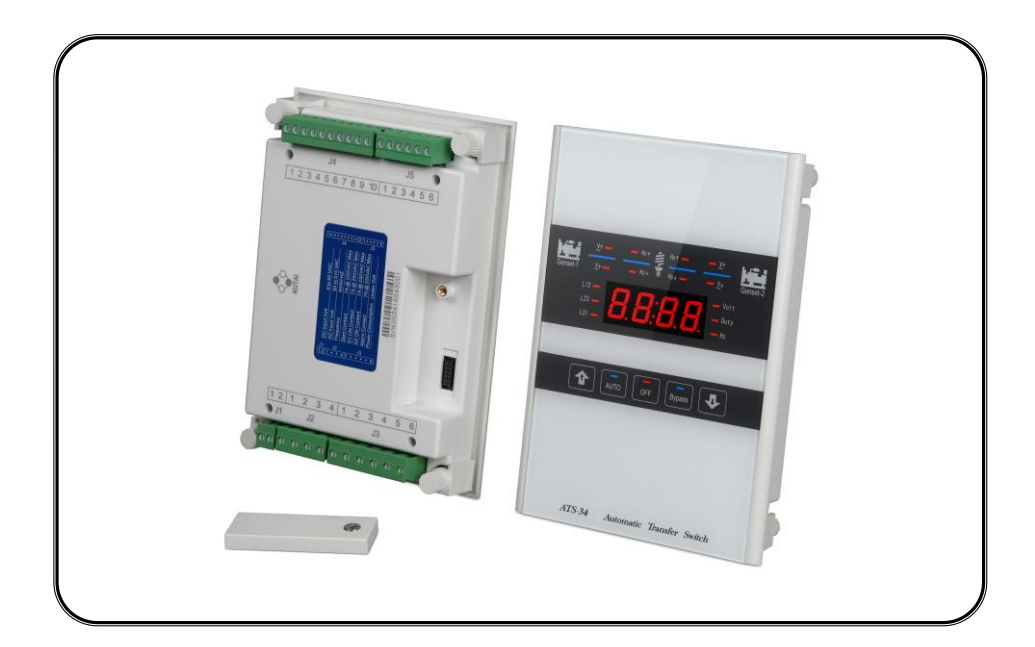

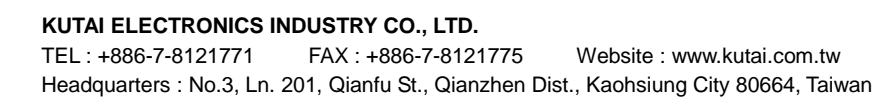

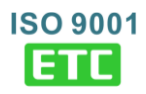

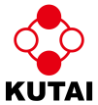

# TABLE OF CONTENTS

# Page

### **SECTOIN 1 : INTRODUCTION**

Section

| 1.1 | Preliminary Comments And Safety Precautions |
|-----|---------------------------------------------|
| 1.2 | Product Overview                            |
| 1.3 | Functions / Features                        |

### **SECTOIN 2 : OPERATION PANEL**

| 2.1 | General               | 4 |
|-----|-----------------------|---|
| 2.2 | Display Window        | 4 |
| 2.3 | Operate Touch Buttons | 5 |
| 2.4 | Panel Led Outputs     | 5 |

### **SECTOIN 3 : OPERATION**

| 3.1 | General                          | 7  |
|-----|----------------------------------|----|
| 3.2 | AUTO Mode                        | 7  |
| 3.3 | OFF Mode                         | 7  |
| 3.4 | Bypass Mode                      | 7  |
| 3.5 | Programming Instruction          | 7  |
| 3.6 | Remote Communication Instruction | 7  |
| 3.7 | Voltage Adjustment               | 9  |
| 3.8 | Line By Line Programming Table   | 11 |
| 3.9 | Specification Summary            | 12 |
|     |                                  |    |

### **SECTOIN 4 : INSTALLATION INSTRUCTIONS**

| 4.1 | General                | 12 |
|-----|------------------------|----|
| 4.2 | Panel Cut-Out          | 12 |
| 4.3 | Unit Dimensions        | 13 |
| 4.4 | Installation Reference | 13 |
|     |                        |    |

### **SECTOIN 5 : TYPICAL WIRING**

# **SECTOIN 1 : INTRODUCTION**

#### 1.1 Preliminary Comments and Safety Precautions

This document covers installation, operation and maintenance of the ATS-34 Automatic Transfer Switch Controller. This manual is for the use of authorized and qualified personnel only.

WARNING High voltage can kill.

#### 1.2 Product Overview

We use the ATS-34 to control the second ATS in a redundant emergency ATS system. A redundant ATS system consists of two ATS, the first ATS being a normal standard ATS that triggers the second ATS using the ATS-34 control. This second ATS control selects which backup generator is the first to run and in the case of a fail start or a breakdown restores power by switching to a second generator. This line circuit illustrated how it works.

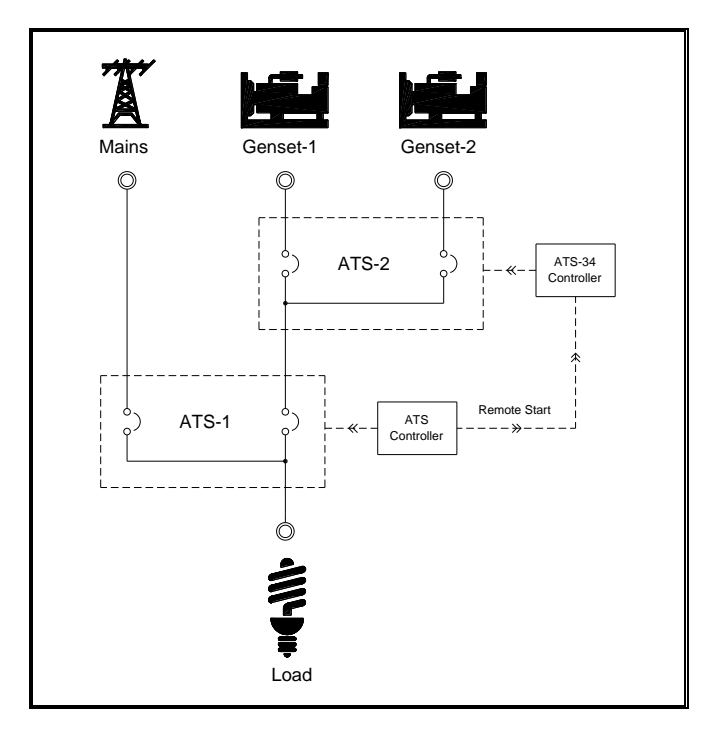

The ATS-34 Controller provides programming flexibility for the two backup generators. Therefore, the ATS switch operates properly through a series of sensing and timing functions.

ATS-34 controller allows you to control the generator duty cycle and alternate operation of the two generators.

The ATS-34 control unit features :

- Microprocessor based with touch screen.
- Smart touch screen (touch sensor) design.
- Compact size with user-friendly LED display.
- Programmable for cycle-mode or fix-mode displays for 3-phase and 1-phase voltages and frequencies.
- All programming and operations are done from the front screen interface.
- Monitors over and under voltages for both primary and secondary generators.
- Monitors over and under frequency for both primary and secondary generators.
- Dry-contact alarm for transfer fail and over-cranking.
- Manual force-bypass.
- Compatible with almost all ATS switches.
- Optional USB / RS485 / Ethernet remote (mobile proxy) communication functions.
- Program on-site or from remote (mobile) device (PC, Smart Phone).
- Auto-saved settings (memory preserved throughout all power disconnects and resets).
- Front panel display provides source status and fail alarm indications.

#### 1.3 Functions / Features

The primary function of ATS-34 controller is to monitor power sources and provide the necessary intelligence to operate a seamless and automatic transfer of load between two generators.

### 1.3.1 Operational Simplicity

From installation to programming and to usage, the ATS-34 controller is designed with operational simplicity in mind. The user-friendly front panel interface simplifies routine operation, programming and setting adjustments.

#### 1.3.2 Standard Features

All logic settings for different ATS's are preprogrammed and stored in its non-volatile random-access memory (NVRAM), this memory retains its information when power is turned off. Some features and set points are user adjustable.

# Feature 1 : Generator Duty Cycle – start attempts settings

You can program the ATS-34 to switch the lead generator duty by time or start-run attempts. When the working generator times out, or runs a number of times the ATS-34 starts the next generator and makes this one the lead generator. (See lines 3 & 4)

Adjustable duty time range  $\div$  0 – 250 Hours

#### Feature 2 : Transferring Time Delay

The ATS-34 controller provides a time delay when transferring from one generator to the other. Countdown begins when the standby source becomes available. (See line 5)

Adjustable time delay range : 0 – 250 sec

#### Feature 3 : Time Delay Engine Cool-down

Controller permits the generator to run unloaded (cool down) after transferring to the other generator. Countdown starts when the transfer is completed. (See line 6)

Adjustable time delay range : 0 - 250 sec

#### Feature 4 : Time Delay OFF Position

Time Delay on OFF stops the switch in the center OFF position (completely disconnected) before transferring to the other generator. (See line 7)

Adjustable time delay range : 0 – 99 sec

#### Feature 5 : Under / Over voltage Sensing

The controller monitors the output voltage for both generators. You can set the working voltage window on lines 8, 9, 10, 14, 15 & 16

Adjustable over voltage range : 110 – 520 Vac Adjustable under voltage range : 80 – 470 Vac

#### Feature 6 : Under / Over frequency Sensing

The controller also monitors the Hertz for each generator. (see line 11, 12, 13, 17, 18 & 19)

Adjustable over frequency range : 51 - 75 Hz Adjustable under frequency range : 40 - 59 Hz

### **SECTOIN 2 : OPERATION PANEL**

#### 2.1 General

Get acquainted with the ATS-34 :

- Front Display Window
- Operate Touch Buttons
- Panel LEDs Display

#### 2.2 Display Window

The ATS-34 controller has a four-digit, seven-segment displayer to monitor all parameters, setting and messages.

The screen display's :

- Dual generators voltage / Duty time / Parameter display
- Time delay countdown display
- Program setting parameter display

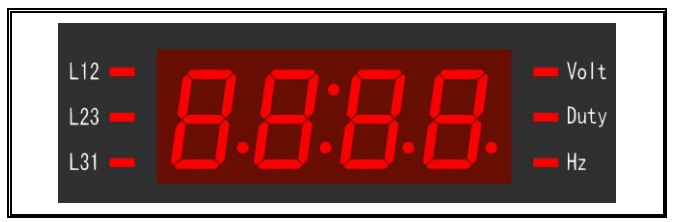

### 2.3 Operate Touch Buttons

The front panel supports five sensitive capacitive touch and release buttons.

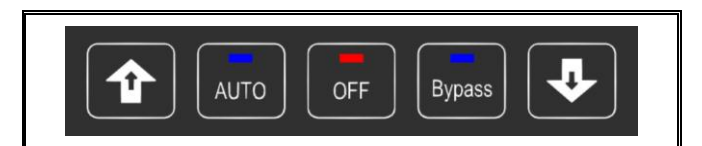

#### **Touch Buttons Reference Table**

| ICON   | DESCRIPTION                                                                |
|--------|----------------------------------------------------------------------------|
|        | Increase / Selection Touch Button                                          |
|        | <ul> <li>Press to increase value</li> </ul>                                |
|        | <ul> <li>Press to select phase voltage</li> </ul>                          |
|        | AUTO Touch Button                                                          |
|        | <ul> <li>Press to engage AUTO</li> </ul>                                   |
|        | <ul> <li>Press to reset alarm output</li> </ul>                            |
|        | OFF Touch Button                                                           |
| OFF    | <ul> <li>Press to into OFF mode</li> </ul>                                 |
|        | <ul> <li>Press to enter program mode</li> </ul>                            |
| Bypass | <ul> <li>Bypass Touch Button</li> <li>Press to force a transfer</li> </ul> |
|        | Deerse (Oclosifier Touch Dutter                                            |
|        | Decrease / Selection Touch Button                                          |
|        | <ul> <li>Press to decrease value</li> </ul>                                |
|        | <ul> <li>Press for Volt / Duty / Freq display</li> </ul>                   |

### 2.3.1 Increase (▲) Button

In AUTO, each touch of the up arrow ( $\blacktriangle$ ) changes the display to the next phase voltage reading.

However, when programming every touch of the up ( $\blacktriangle$ ) button increases the displayed parameter by a single unit. If held, the up ( $\blacktriangle$ ) button continues to scroll.

### 2.3.2 Decrease (▼) Button

Under AUTO operate status, each touch of the decrease ( $\mathbf{\nabla}$ ) button will change the real parameter display between voltage, duty time and frequency.

However, when programming every touch of the down  $(\mathbf{\nabla})$  button decreases the displayed parameter by a single unit. If held, the down  $(\mathbf{\nabla})$  button continues to scroll.

### 2.3.3 Auto Button

When selecting the AUTO key, the ATS-34 runs in automatic mode lighting the corresponding LED to indicate the selection. The controller automatically starts the generator, transfer and retransfers from source to source as commanded by the features supplied and the preprogrammed setting.

In AUTO, all anomaly are accompanied by its matching alarm output make sure all failures are corrected before touching the auto key to reset the alarm signal.

#### WARNING

When any failure occurs at its duty time, the controller will shut down the engine, sound an alarm output and switch to the other generator. The failed engine will not start again unless the user manually resets the alarm output by touching the AUTO key.

### 2.3.4 Bypass Function Button

The Bypass button provides for a manual override of pre-programmed functions. When the ATS-34 is in AUTO, touching the Bypass key ignores the current timers and setting, and the controller will force-start the second generator and transfer the switch from the current working generator to the second generator. The Bypass function can be activated only in AUTO.

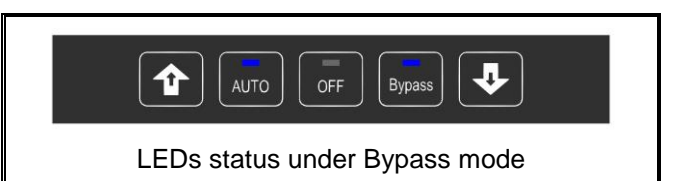

#### 2.3.5 OFF Button

Touching the OFF key, turns the ATS-34 OFF engaging a flashing red LED instantly disabling all functions.

When in program mode, touching the off button allows the user to change the program line table and set the desire parameter using decrease ( $\mathbf{\nabla}$ ) or increase ( $\mathbf{\Delta}$ ) button.

### 2.4 Panel LED Outputs

Eight individual red and blue LEDs light bars perform or indicating each function.

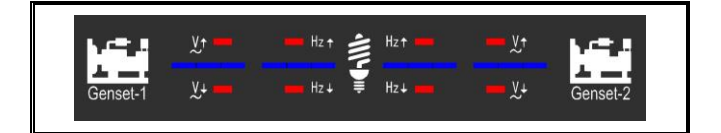

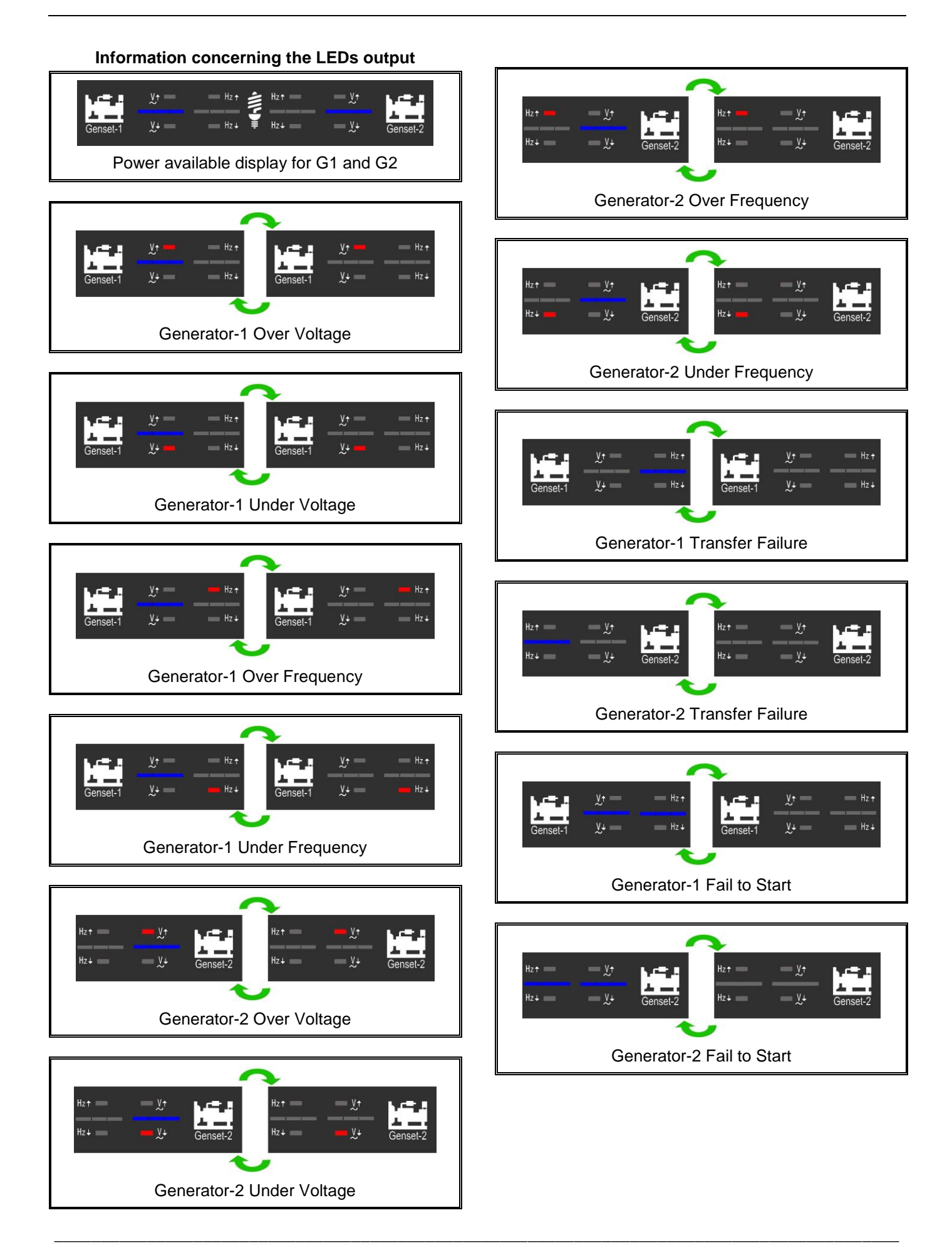

# **SECTOIN 3 : OPERATION**

#### 3.1 General

five functions of the ATS-34:

- Automatic mode
- OFF mode
- Bypass mode
- Programming mode
- KCU-XX Remote Communication

The practical use of each operation under each category will be explained in this section. It is assumed that prior sections are understood, and the operator has a basic understanding of the hardware.

### 3.2 Auto Mode

The AUTO mode of the ATS-34 controller provides for automatic start, stop, and transfer and retransfers from source to source as dictated by the programmed values.

The ATS-34 controller constantly monitors the condition of both generators' power sources thus providing the required intelligence for transfer operations.

#### 3.3 OFF Mode

In OFF the ATS-34 disables all the transfers and protection functions, the display window and all the LEDs are turned off.

Both remote start signals are also disabled in OFF and the ATS can't transfer the load to any source automatically.

However, when programming, the OFF button allows you to move to the next program line and then change the values for that line using down ( $\mathbf{\nabla}$ ) and up ( $\mathbf{\Delta}$ ) buttons.

#### 3.4 Bypass Mode

If the ATS-34 is running in AUTO, pressing the bypass button ignores its current duties and force starts the next generator, and transfer's power from this generator to the other. If the second generator fail to start or its voltage and frequency does not become available, the controller keeps the load connected to the working generator and triggers an alarm.

Activate the Bypass only when in AUTO.

#### 3.5 Programming Instruction

You program the ATS-34 from the front faceplate. To start, set the controller to OFF and press & hold the OFF button for 4 seconds. The word "Vr1.0" appears on the display for 2 seconds, showing the software version.

You are now ready to start the line-by-line programming sequence. Always press the OFF key to move to the next line. To change the parameter, on each line use the up ( $\blacktriangle$ ) and down ( $\nabla$ ) arrows. Repeatedly pressing the up ( $\blacktriangle$ ) or down ( $\nabla$ ) key, changes the displayed by one. To change faster, hold the buttons down.

Remember to always press the "OFF" button to move to the next line or until the "End" appears on the screen.

**Note** : To end and exit at any time, hold the "OFF" key down for 4 seconds.

If you make an error or need to return to factory settings, stay or reenter programming and then hold the AUTO keys down for 4 seconds, until the word "Au.Po" appears on the screen verifying that all programming lines are factory reset back like in the manual. (See line-by-line programming table for ATS-34 factory settings).

#### 3.6 Remote Communication Instruction

You can monitor and control the gen-set and controller from a remote PC using the optional USB / RS485 / Ethernet remote communication modules.

#### WARNING

A remote start signal can activate the ATS-34 and the engines can start at anytime without warning. Place a "Danger" warning sign next to the generator, stating that this generator can start at anytime! also install a warning buzzer or a flash light. Unexpected engine starts can result in serious injury or death. When performing service or maintenance, always disconnect the remote start signal input.

If you have an Ethernet module installed on your ATS-34 you can remotely monitor and operate the ATS and generator using the IPhone and Android mobile phones. Free App software currently available for Apple iOS5.1 system or above and android operating system. Free software can be downloaded from App Store or Google Play by simply key in "Kutai" and hit search.

Free software can be downloaded from App Store or Google Play by simply key in "Kutai" and hit search.

You have the option of using one of these communications modules.

- KCU-01 USB communication module
- KCU-02 RS-485 communications module
- KCU-03 Ethernet communications module

The corresponding program settings for ATS-34 installed with KCU-XX module includes item (22), (23), (24) Programming item (22) is a must. When Item (22) is set to "00", then the remote monitoring software is restricted to read information only whereas remote command is strictly forbidden.

If KCU-02 - RS485 communication module is installed, additional program setting on lines (23) and (25) are needed.

For more detail, information refers to the KCU-XX manual.

#### WARNING

ATS-34 with KCU-02 module constitutes a closed LAN network. Each controller address can be set from 1 to 99 and not to be repeated. Same transmission rate is a must !!

The installation for the KCU-XX communication module on the ATS-34 controller is fairly simple.

Step 1 : Remove cover on the back of the ATS-34.

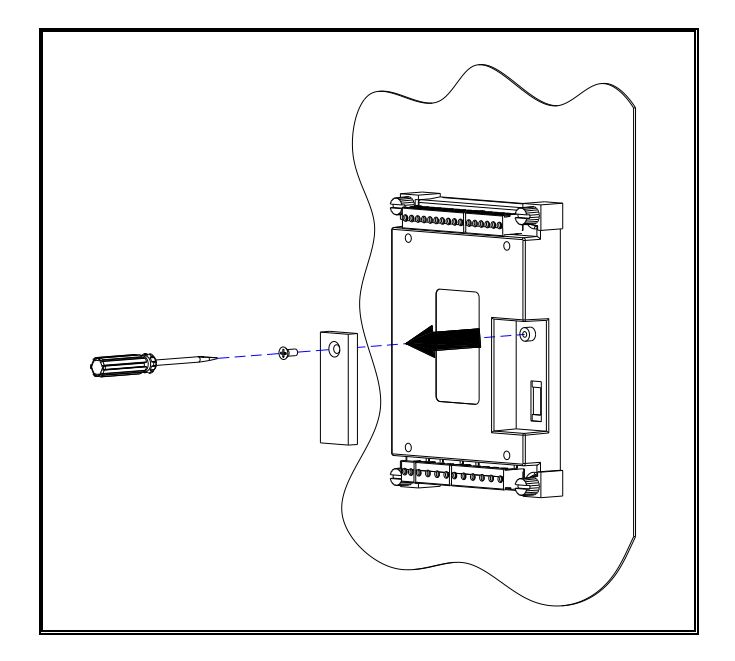

Step 2 : Plug in tighten the screw on the KCU-XX module to the ATS-34 PCB.

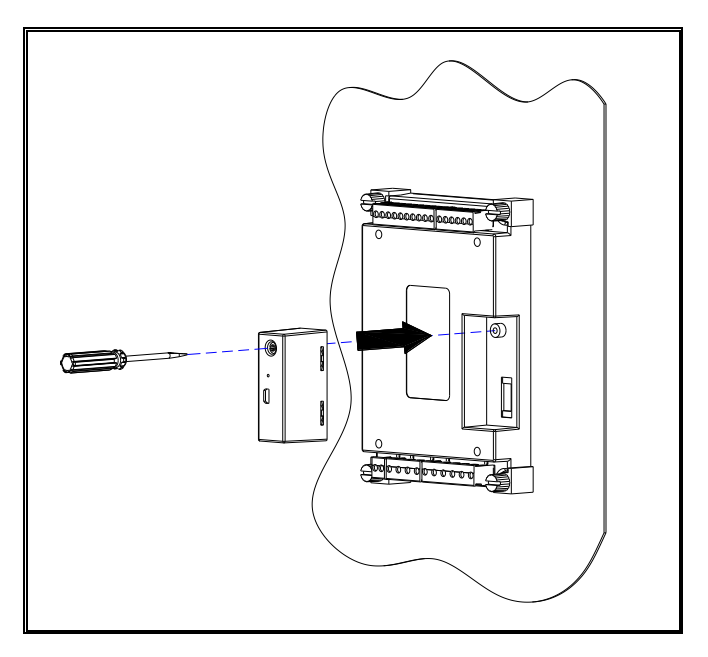

#### 3.7 Voltage Adjustment (If Needed)

The ATS-34 voltage readings are factory set and calibrated. However, if you need to modify any voltage reading, follow these steps.

Step 1 : Manually start the primary and standby generators.

Step 2 : Enter Program mode and set the program item (21) to (01). "VAdJ" will appear on the display window.

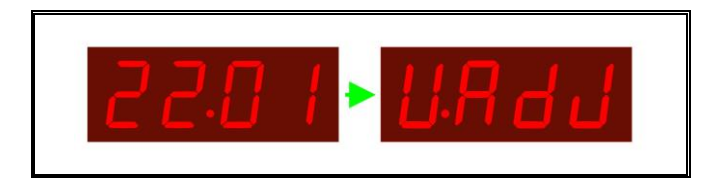

Step 3 : Select the phase you wish to re-calibrate by pressing the OFF key.

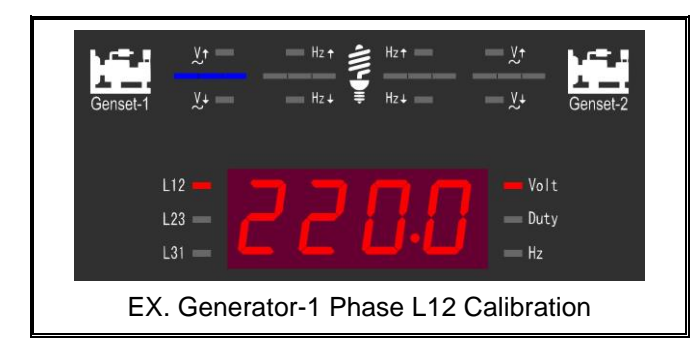

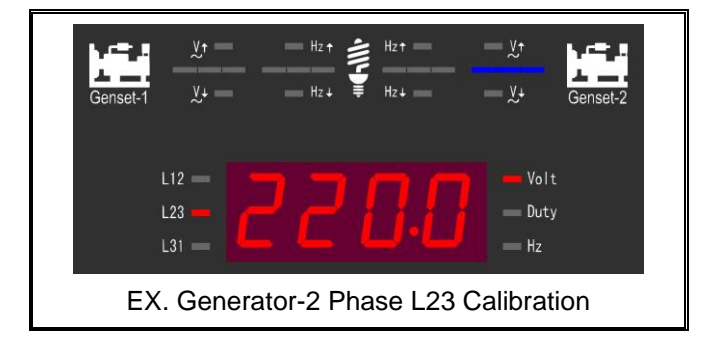

Step 4 : Use a good quality voltmeter as a reference to calibrate the ATS-34 voltage reading to the desired phase.

Step 5: With the up ( $\blacktriangle$ ) and down ( $\triangledown$ ) buttons reset the voltage reading on the ATS-34.

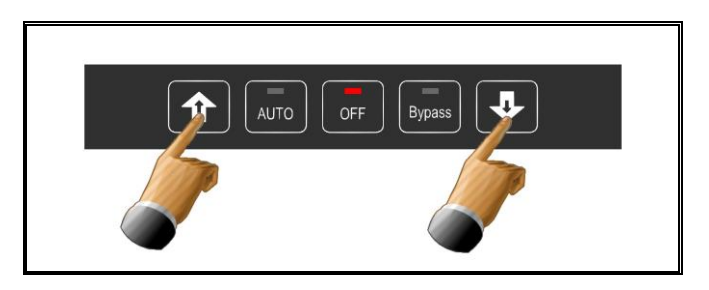

Step 6 : Press the "OFF" button to move to the next phase or until the word "End" appears on the screen. To exit hold the "OFF" key at any time for 4 sec.

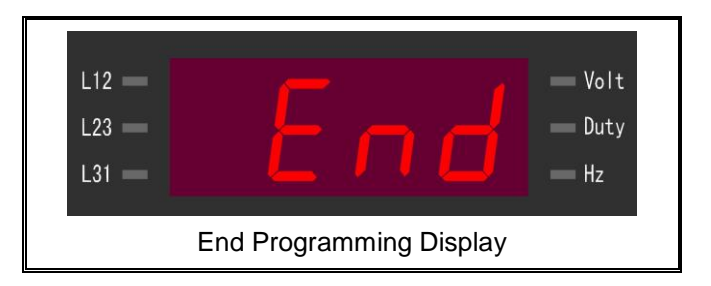

Step 7 : If you get "FAIL", the calibration is null. Touch OFF to reset and repeat Step 1.

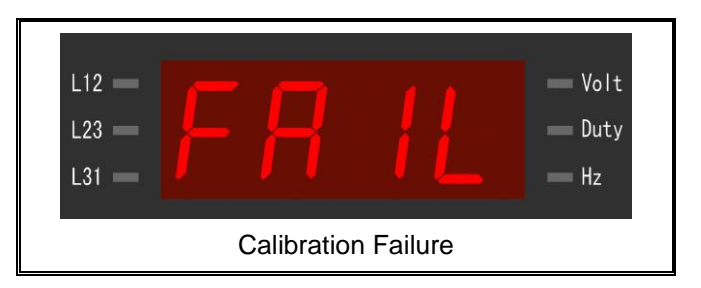

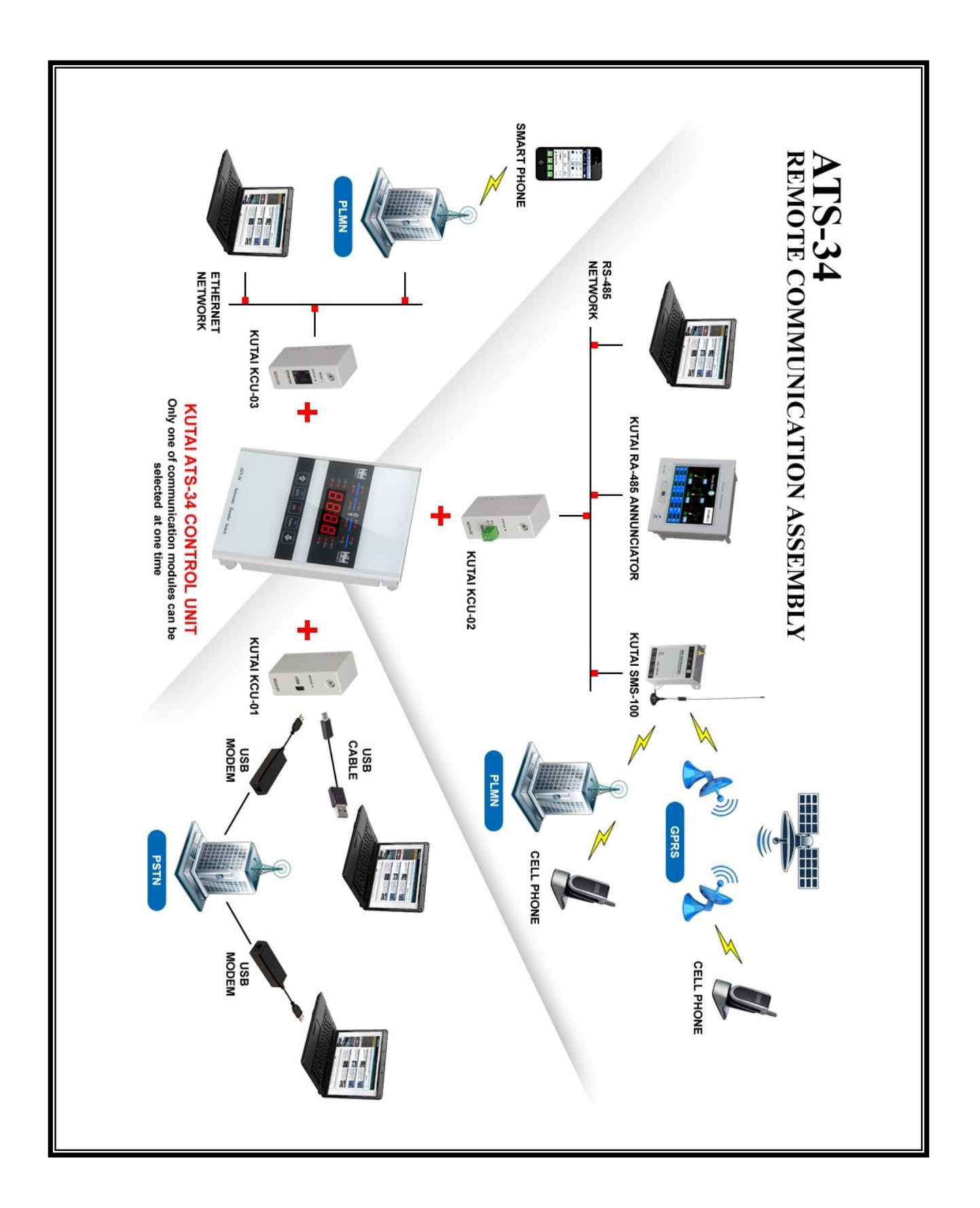

# 3.8 Line By Line Programming Table

| LINE | DESCRIPTION                                                                                                    | VALUE                                                                                                    | FACTORY<br>SETTING |
|------|----------------------------------------------------------------------------------------------------|----------------------------------------------------------------------------------------------------|--------------------|
| 1    | Is this ATS operating in 1 phase or 3 phase?                                                                                                    | $00 \rightarrow 1$ Phase $01 \rightarrow 3$ Phase                                                                                                    | 01                 |
| 2    | Select Switch ATS type<br>See drawing on the back of this manual for<br>guide on different ATS types                                                                                                    | <ul> <li>00) MCCB BTS type ATS (Single motor)</li> <li>01) Mot type (MCCB with separate motor)</li> <li>02) Air circuit breaker type (ACB)</li> <li>03) Double throw type (Without OFF position)</li> <li>04) Double throw type (With OFF position)</li> <li>05) Kutai TS-XXX type ATS</li> <li>06) Magnetic contactor type ATS (MC)</li> </ul> | 00                 |
| 3    | Select the lead generator. Gen 1 or Gen 2 or<br>let the controller select the lead generator &<br>switch the lead by run time on duty cycle or by<br>starts & run attempts                                                                                      | $00 \rightarrow G1$ Leading<br>$01 \rightarrow G2$ Leading<br>$02 \rightarrow$ Alternate lead Gen by run time hours<br>$03 \rightarrow$ Alternate lead Gen by starts & run attempts                                                                                                    | 02                 |
| 4    | Do not alternate the gen, but to switch only if<br>the lead gen fails (00).<br>Alternate both generators by run time on duty<br>cycle or by the number of starts & run.<br>In any position the backup gen will always<br>pickup the load if the lead gen fails. | <ul> <li>* Do not alternate generatorsSet to 00</li> <li>* Change lead gen by run time on duty cycle-Set 01 to 250 Hr gen run time then switch.</li> <li>* Change lead by starts - 01 to 10 starts after that switch.</li> </ul>                                                                                                    | 8 Hr<br>01         |
| 5    | Time delay load transfer                                                                                                    | 00 – 250 sec                                                                                                    | 10 sec             |
| 6    | Time delay engine cool-down                                                                                                    | 00 – 250 sec                                                                                                    | 30 sec             |
| 7    | Time delay ATS in CENTER-OFF position                                                                                                    | 00 – 99 sec                                                                                                    | 5 sec              |
| 8    | G1 over voltage setting                                                                                                    | 11 – 50 ( 110 – 500V )                                                                                                    | 25 (250V)          |
| 9    | G1 under voltage setting                                                                                                    | 08 – 47 ( 80 – 470V )                                                                                                    | 18 (180V)          |
| 10   | Time delay if there is a problem with G1 voltage output                                                                                                    | 00 – 99 sec<br>( 00 = Without voltage monitor function )                                                                                                    | 10 sec             |
| 11   | G1 over frequency setting                                                                                                    | 51 – 75 Hz                                                                                                    | 65 Hz              |
| 12   | G1 under frequency setting                                                                                                    | 40 – 59 Hz                                                                                                    | 55 Hz              |
| 13   | Time delay if there is a problem with G1 frequency output                                                                                                    | 00 – 99 sec<br>( 00 = Without frequency monitor function )                                                                                                    | 10 sec             |
| 14   | G2 over voltage setting                                                                                                    | 11 – 50 ( 110 – 500V )                                                                                                    | 25 (250V)          |
| 15   | G2 under voltage setting                                                                                                    | 8 – 47 ( 80 – 470V )                                                                                                    | 18 (180V)          |
| 16   | Time delay if there is a problem with G2 voltage output                                                                                                    | 00 – 99 sec<br>( 00 = Without voltage monitor function )                                                                                                    | 10 sec             |
| 17   | G2 over frequency setting                                                                                                    | 51 – 75 Hz                                                                                                    | 65 Hz              |
| 18   | G2 under frequency setting                                                                                                    | 40 – 59 Hz                                                                                                    | 55 Hz              |
| 19   | Time delay if there is a problem with G2 frequency output                                                                                                    | 00 – 99 sec<br>( 00 = Without frequency monitor function )                                                                                                    | 10 sec             |
| 20   | Display mode setting                                                                                                    | $00 \rightarrow Cyclic mode$ $01 \rightarrow Fix mode$                                                                                                    | 00                 |
| 21   | Do you want to calibrate voltage reading?                                                                                                    | $00 \rightarrow NO$ $01 \rightarrow YES$                                                                                                    | 00                 |
| 22   | Accept remote switch transfer operation (Include emergency stop)                                                                                                    | $00 \rightarrow NO$ $01 \rightarrow YES$                                                                                                    | 00                 |
| 23   | KCU-02 module address                                                                                                    | $00 \rightarrow \text{KCU-02 module restricted}$<br>01 - 99                                                                                                    | 00                 |
| 24   | KCU-02 module transmission rate                                                                                                    | $01 \rightarrow 115200$ $04 \rightarrow 19200$ $07 \rightarrow 4800$ $02 \rightarrow 57600$ $05 \rightarrow 14400$ $08 \rightarrow 2400$ $03 \rightarrow 38400$ $06 \rightarrow 9600$ $09 \rightarrow 1200$                                                                                                    | 03                 |

### 3.9 Specification Summary

| DESCRIPTION                  | SPECIFICATION                 |
|------------------------------|-------------------------------|
| DC Power Supply Voltage      | 8 – 60 Vdc                    |
| AC Voltage Measurement Range | 50 – 510 Vac 50/60 Hz         |
| Frequency Measurement Range  | 45 – 70 Hz                    |
| Remote Start Contact         | 7A @ 250 Vac Max              |
| Generator-1 ON Contact       | 7A @ 250 Vac Max              |
| Generator-2 ON Contact       | 7A @ 250 Vac Max              |
| Operating Temperature        | -20 to +60 °C                 |
| Storage Temperature          | -30 to +80 °C                 |
| Operating Humidity           | Maximum 90% relative humidity |
| Weight                       | 495 g +/- 2%                  |

# SECTION 4: INSTALLATION INSTRUCTIONS

### 4.1 General

The designed of the ATS-34 controller is for front panel mounting.

### 4.2 Panel Cut-Out ( All Dimensions in mm. )

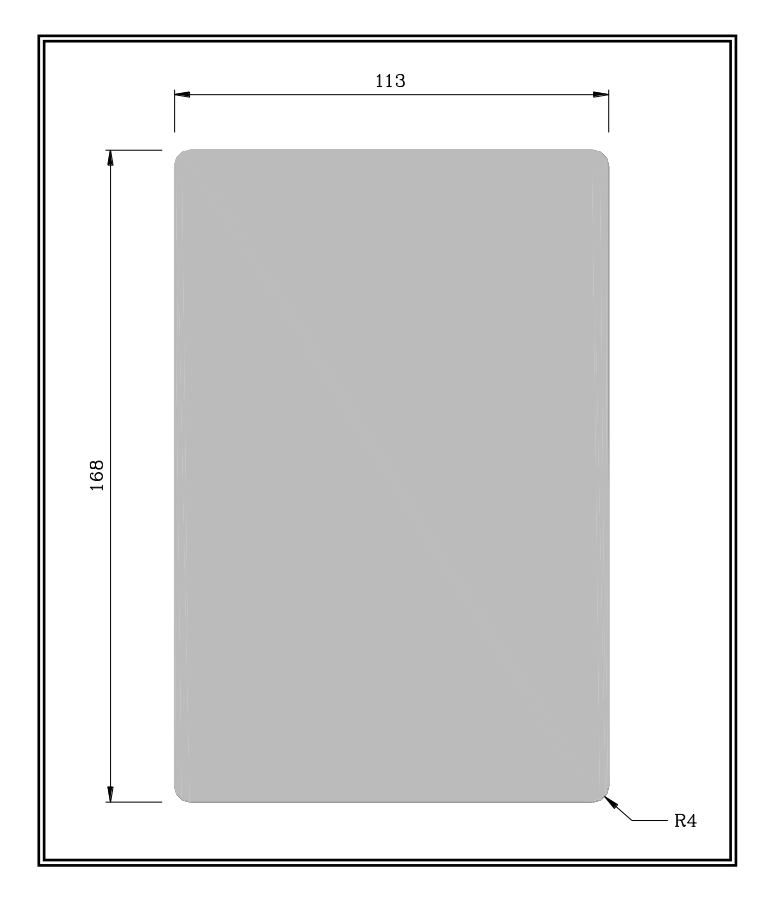

4.3 Unit Dimensions ( All Dimensions in mm. )

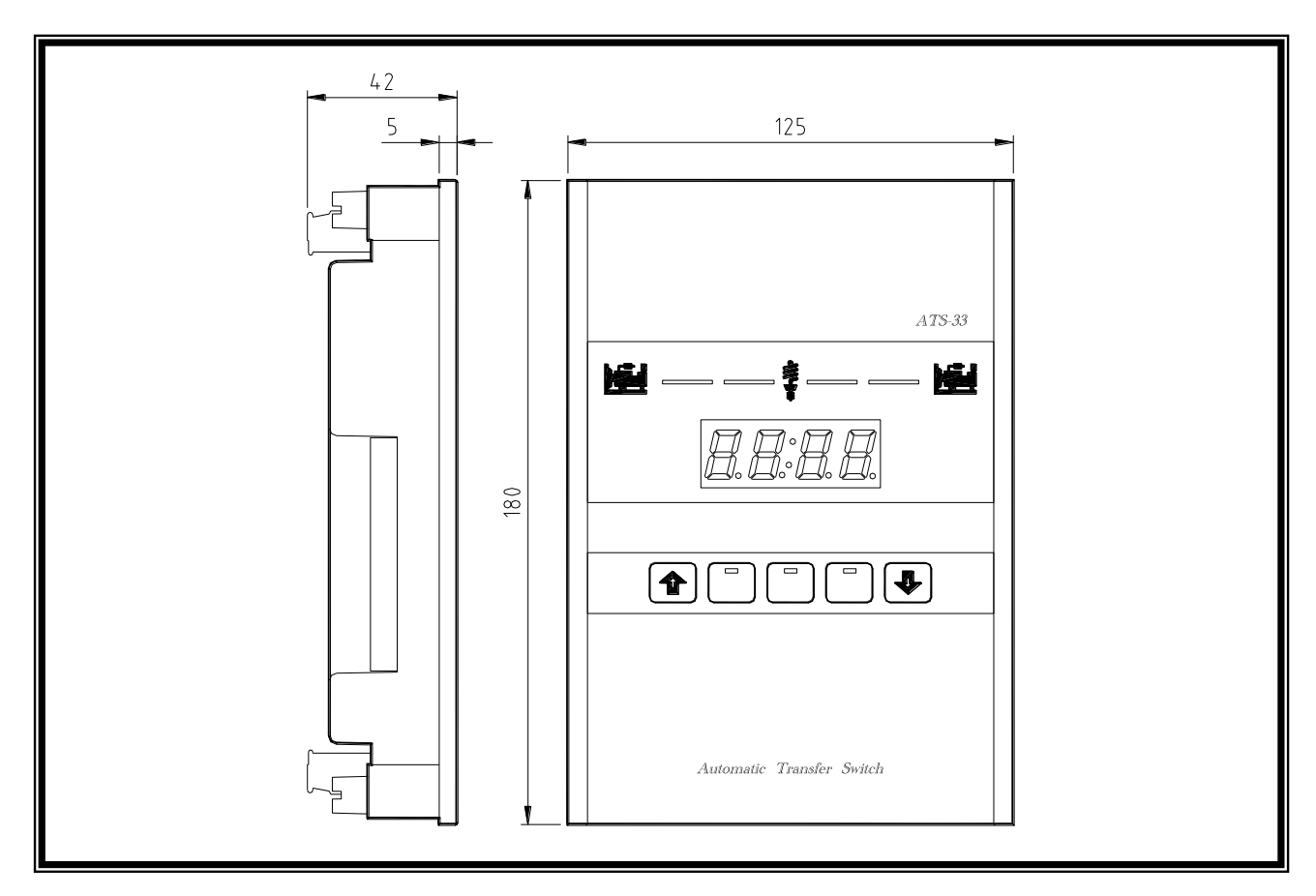

# 4.4 Installation Reference

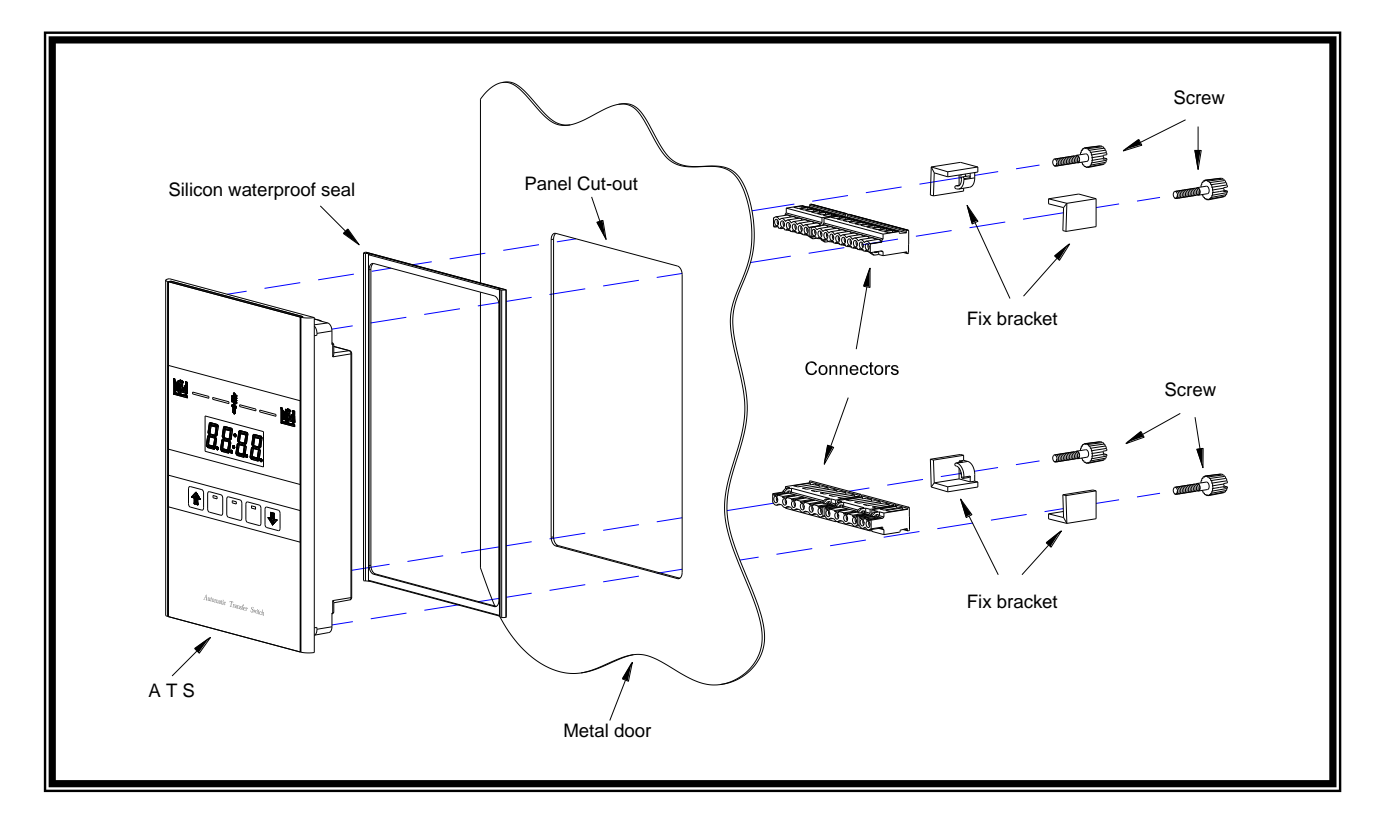

# **SECTION 5: TYPICAL WIRING**

5.1 MCCB Type ATS Wiring Diagram (3P/4P 220 Vac)

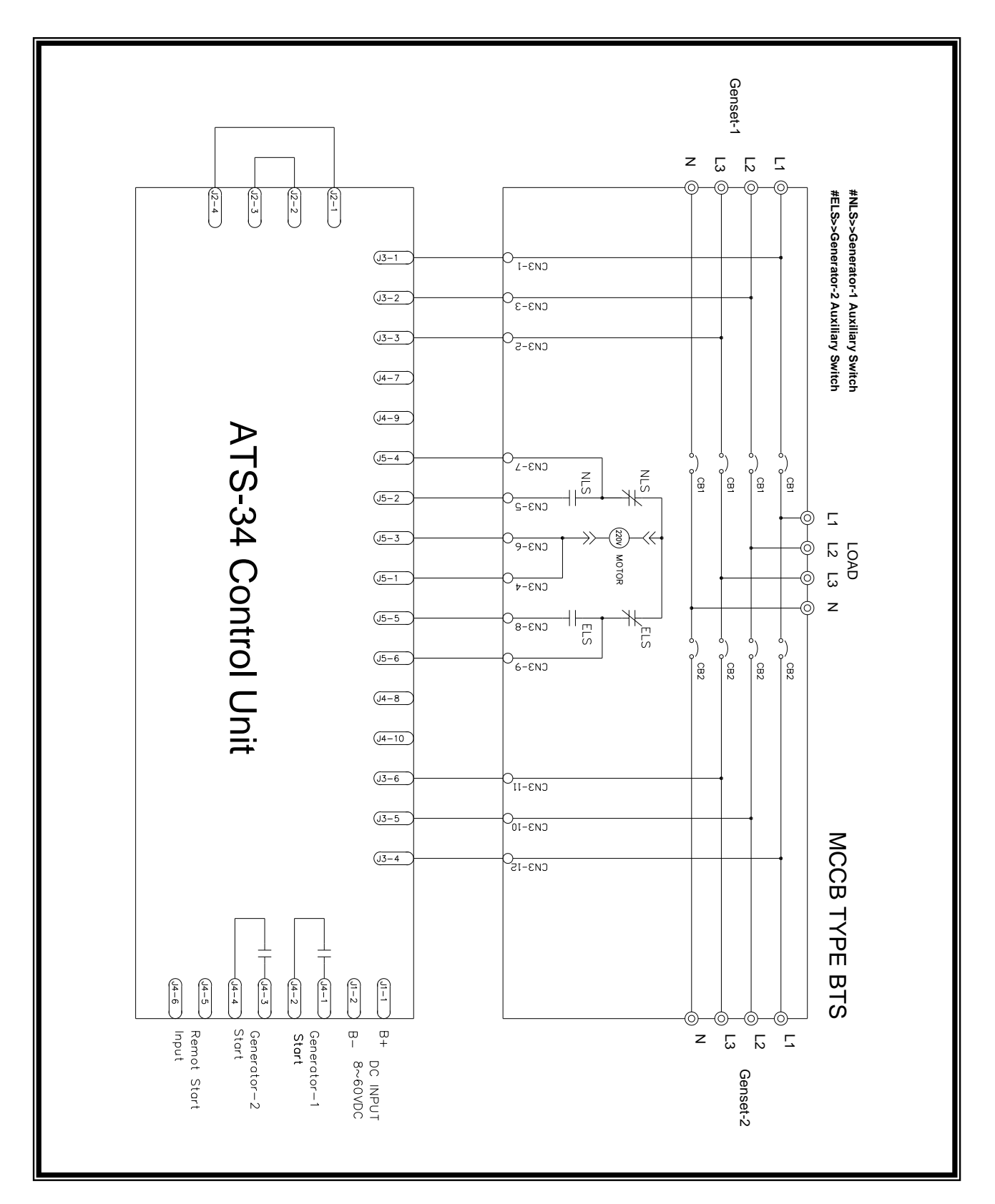

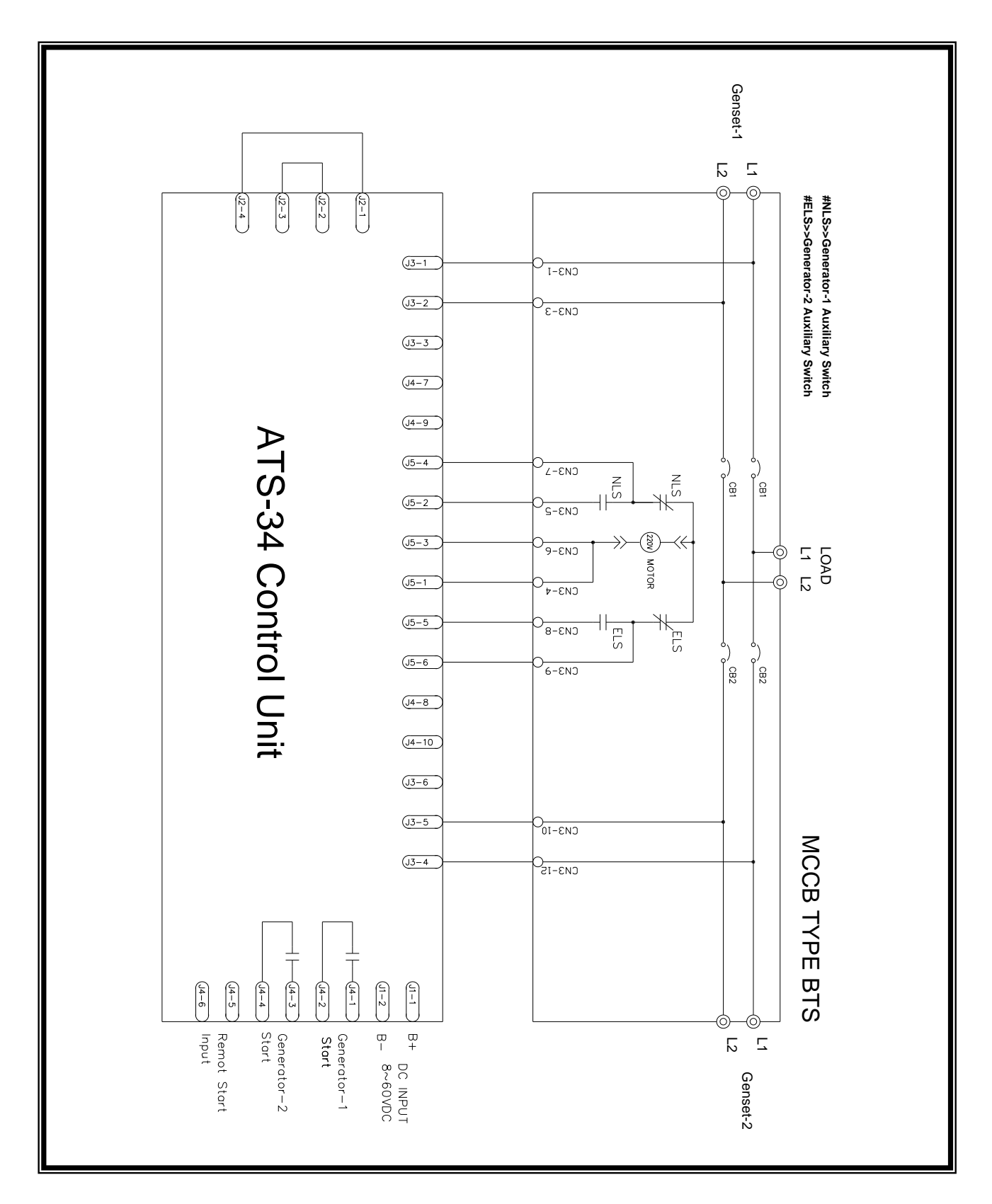

# 5.2 MCCB Type ATS Wiring Diagram (2P 220 Vac)

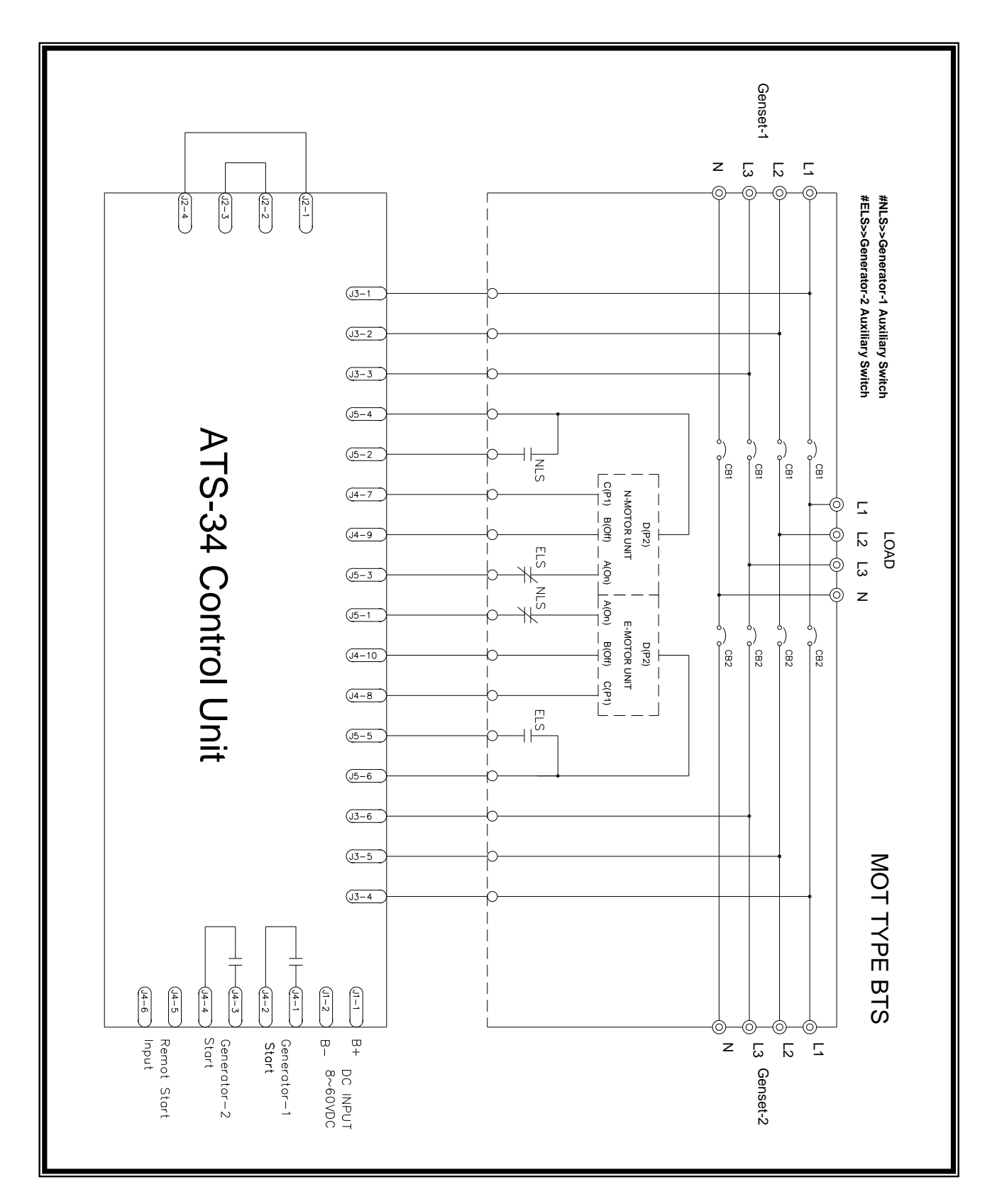

## 5.3 MOT Type ATS Wiring Diagram (3P/4P 220 Vac)

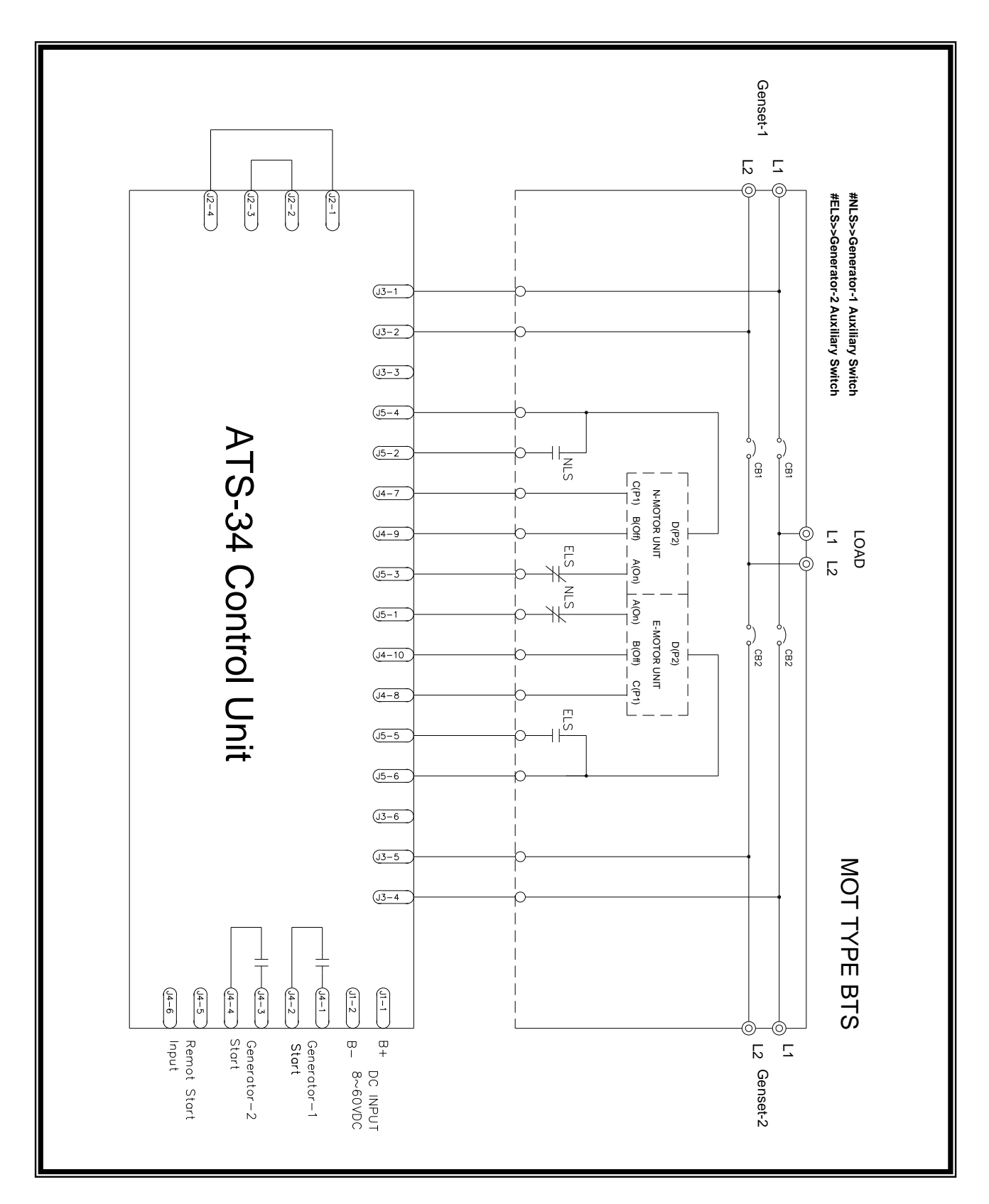

### 5.4 MOT Type ATS Wiring Diagram (2P 220 Vac)

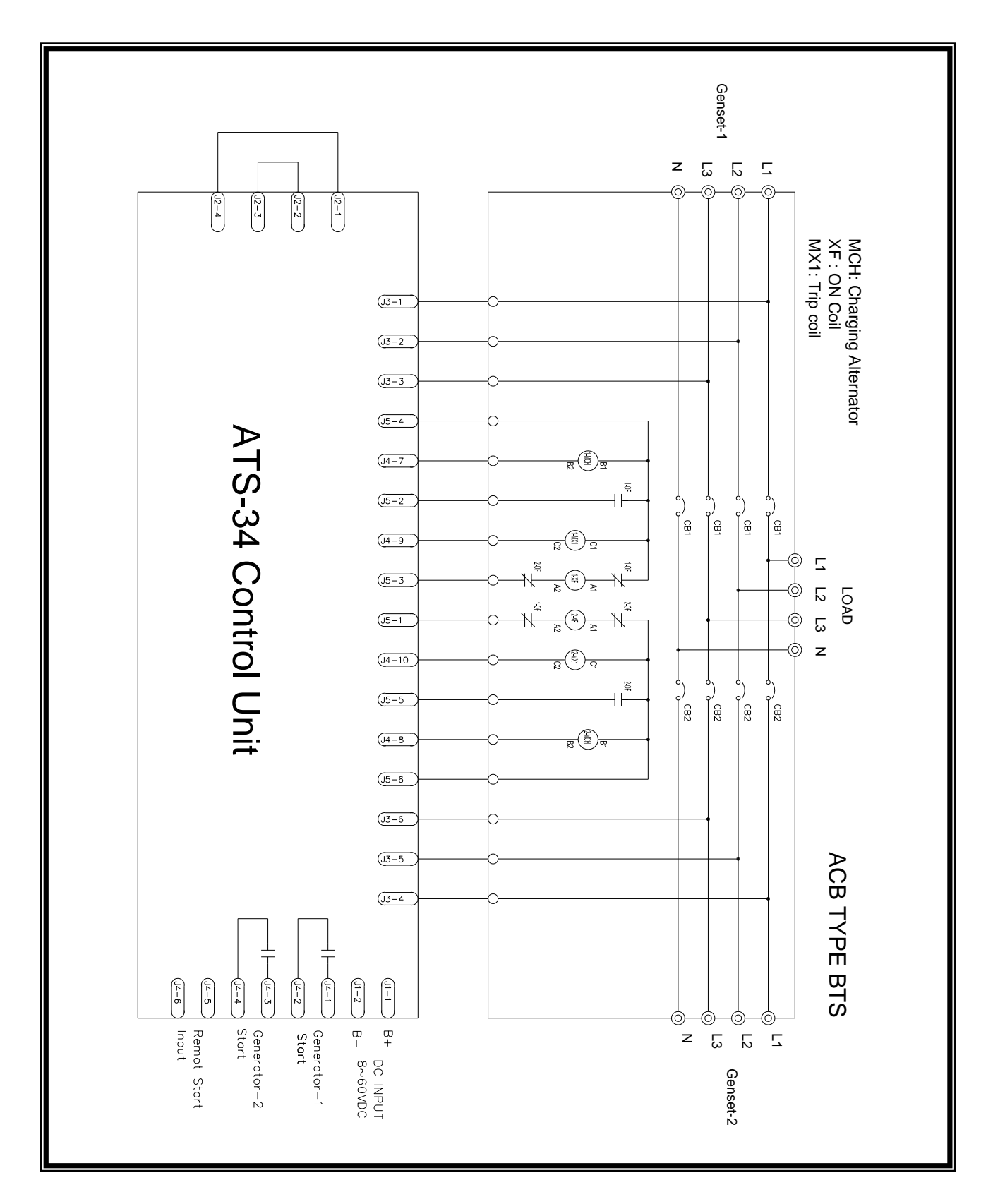

### 5.5 Air Circuit Breaker Type ATS Wiring Diagram (3P/4P 220 Vac)

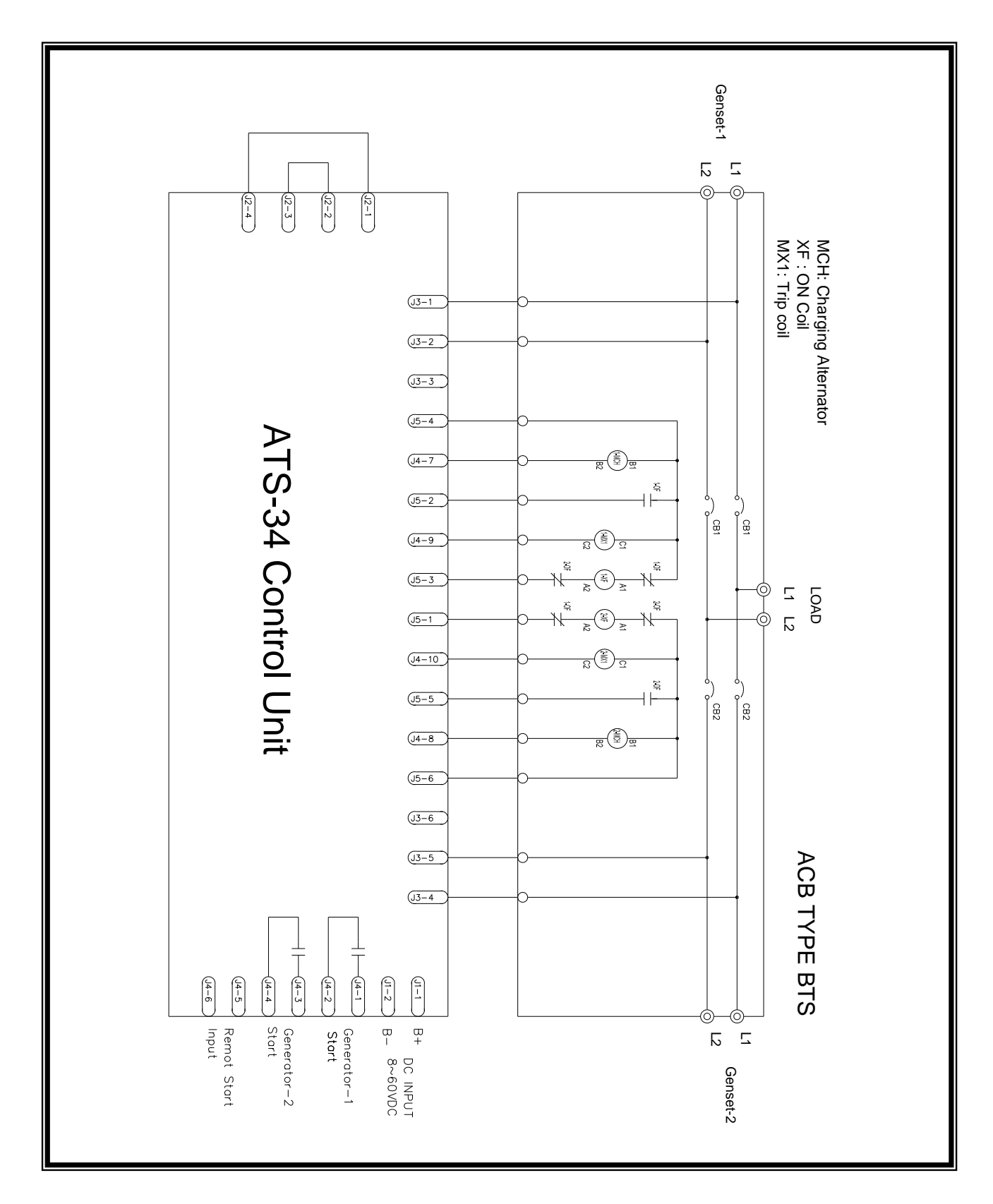

### 5.6 Air Circuit Breaker Type ATS Wiring Diagram (2P 220 Vac)

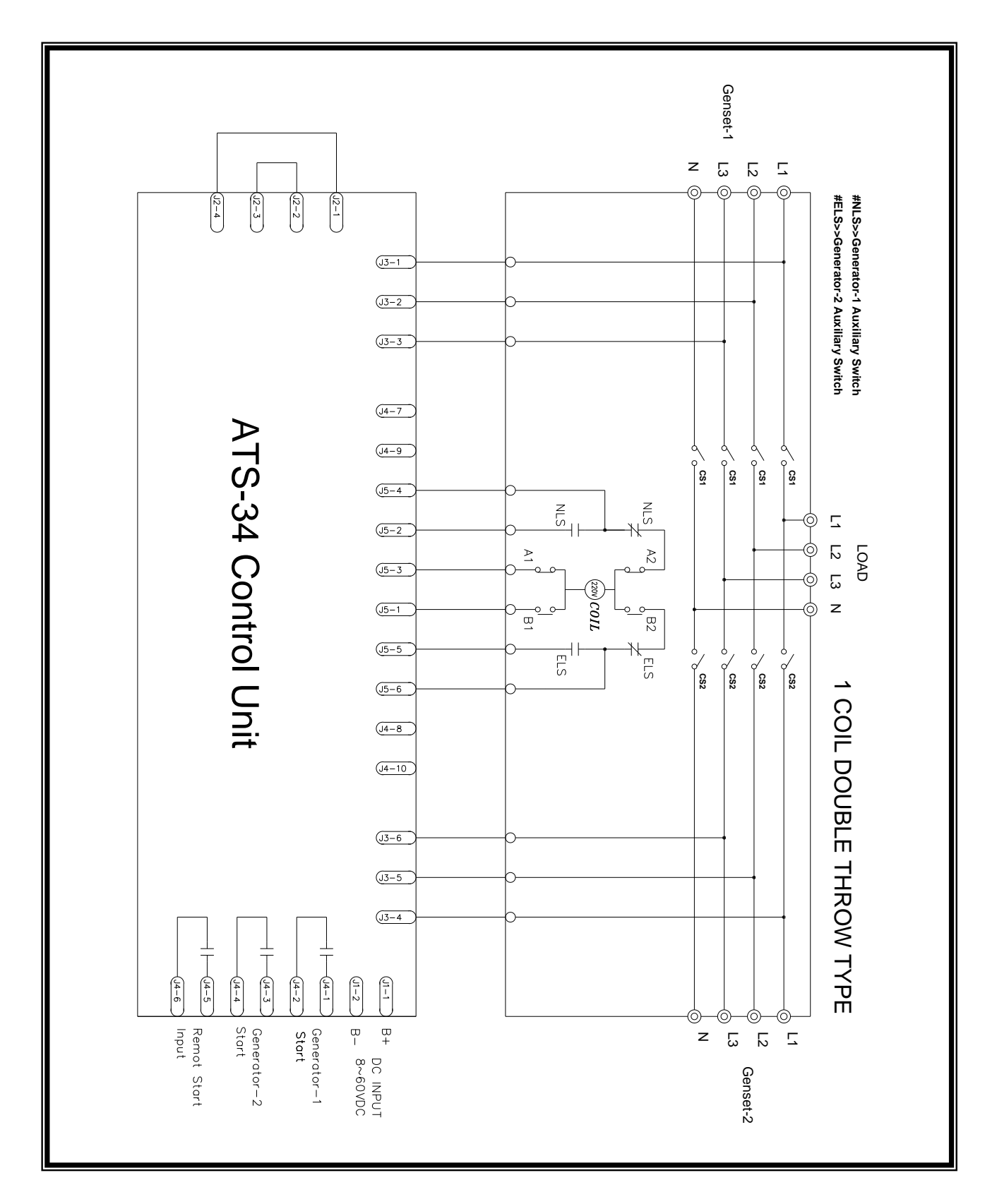

## 5.7 Single Coil Double Throw Type ATS Wiring Diagram (3P/4P 220 Vac)

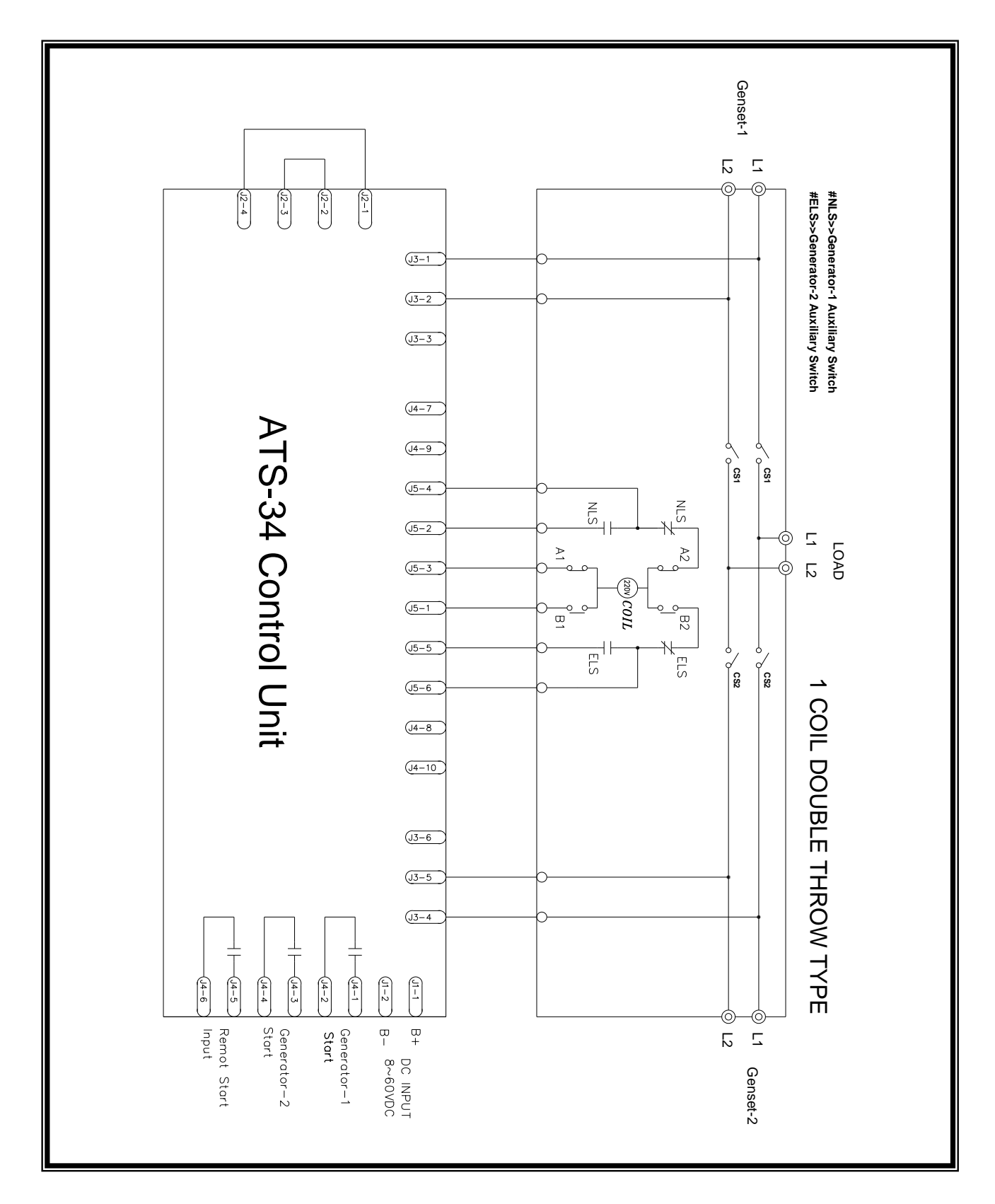

# 5.8 Single Coil Double Throw Type ATS Wiring Diagram (2P 220 Vac)

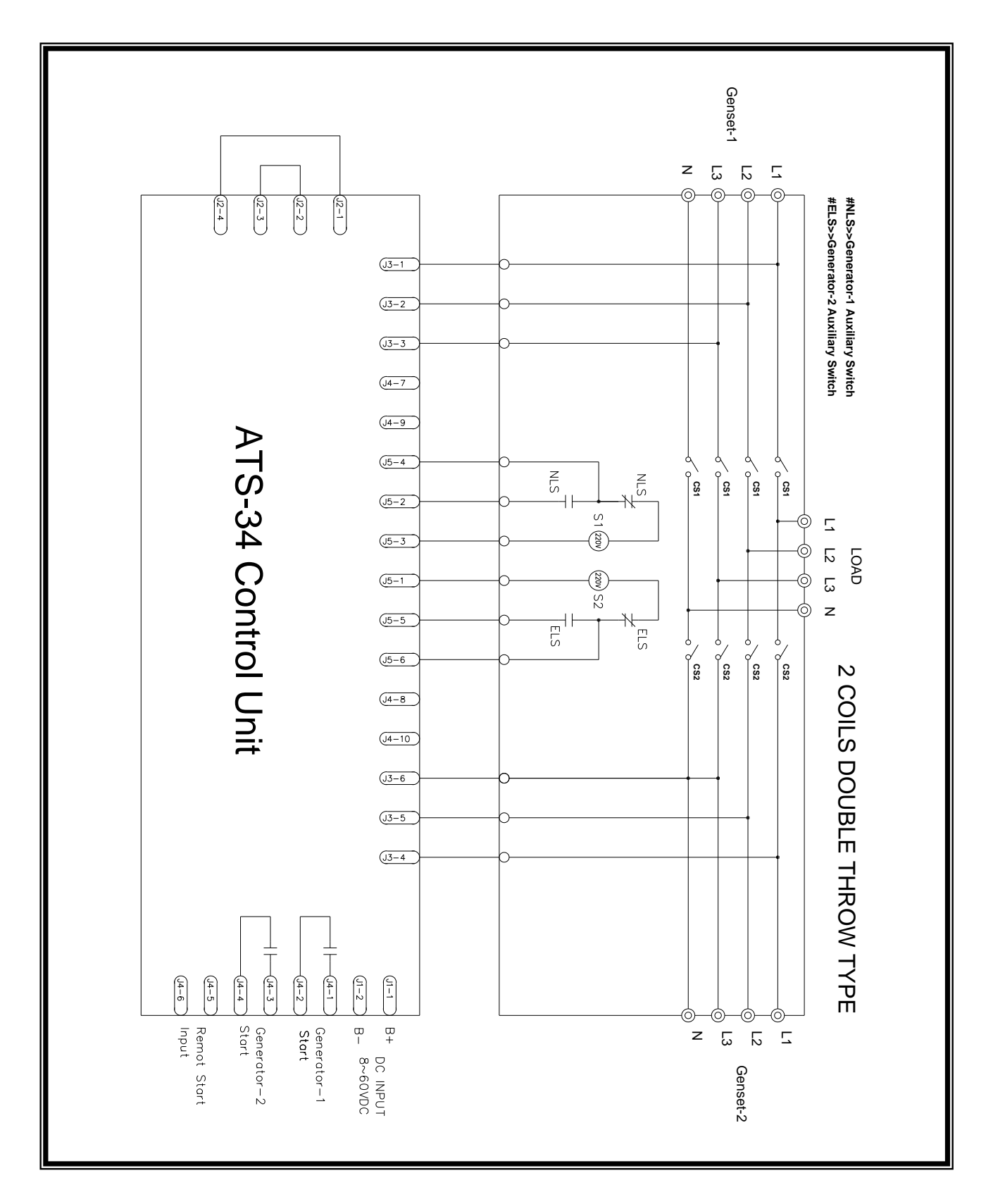

### 5.9 Dual Coil Double Throw Type ATS Wiring Diagram (3P/4P 220 Vac)

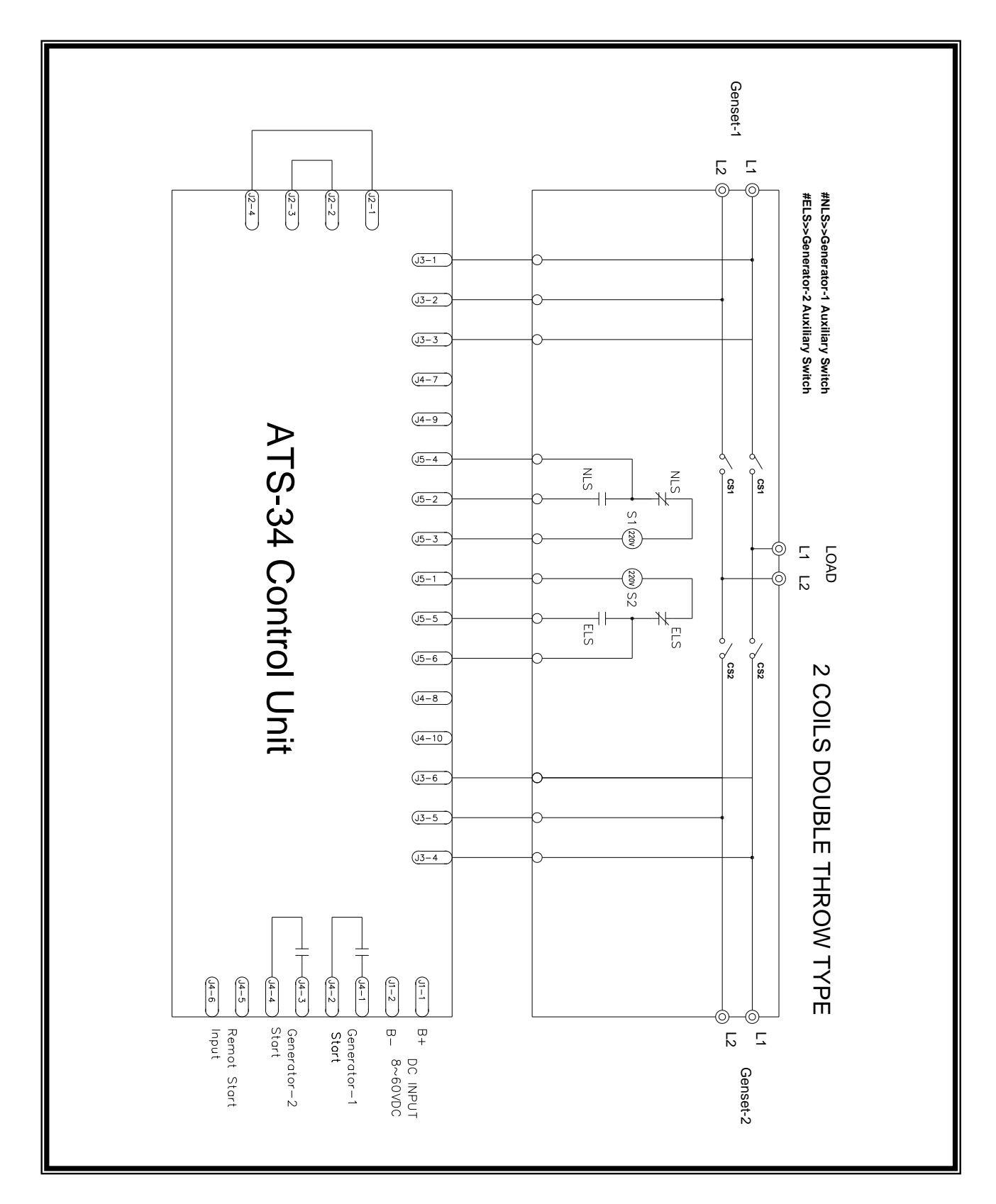

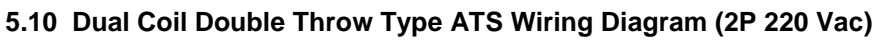

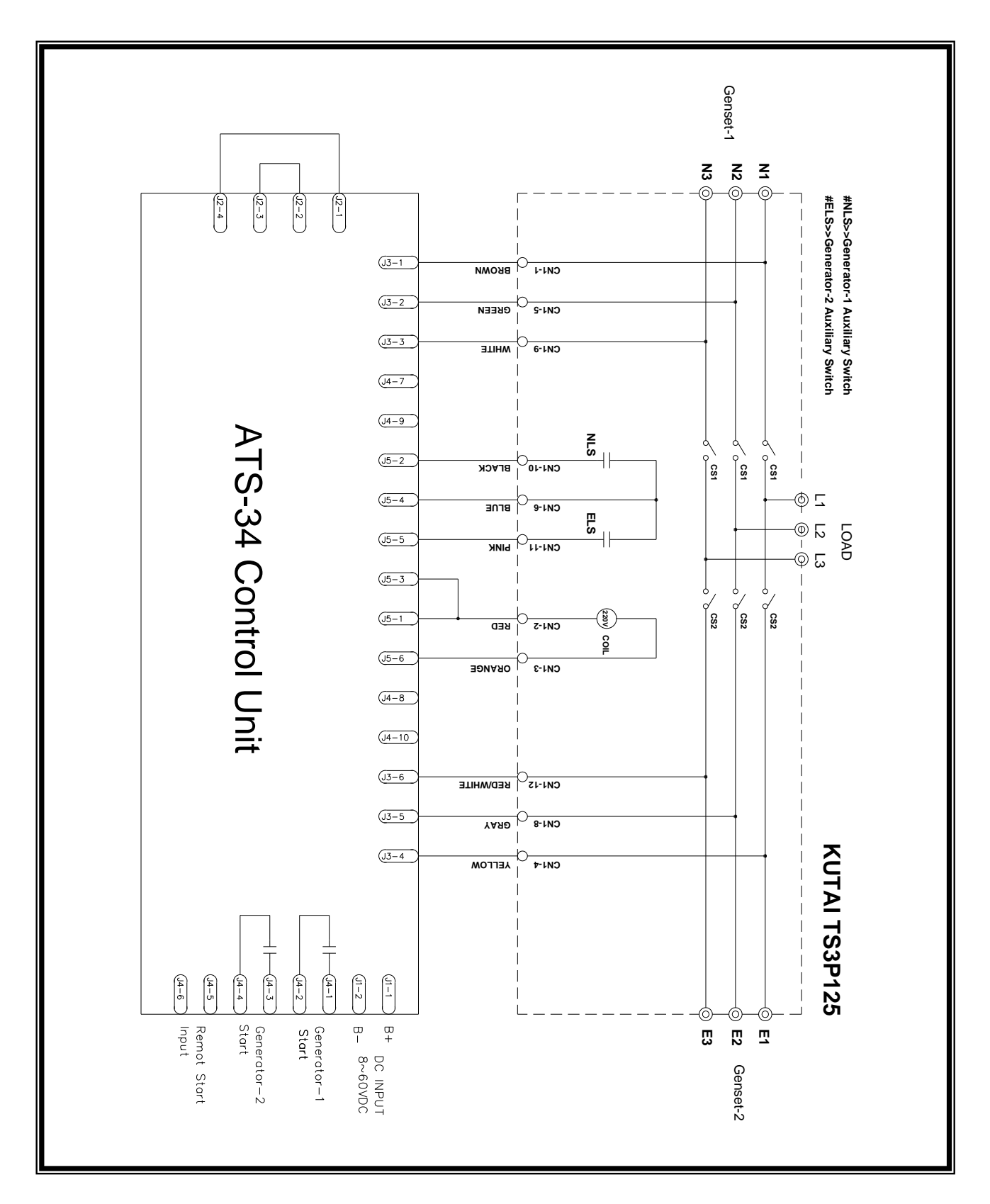

## 5.11 KUTAI TS-XXX Type ATS Wiring Diagram (3P/4P 220 Vac)

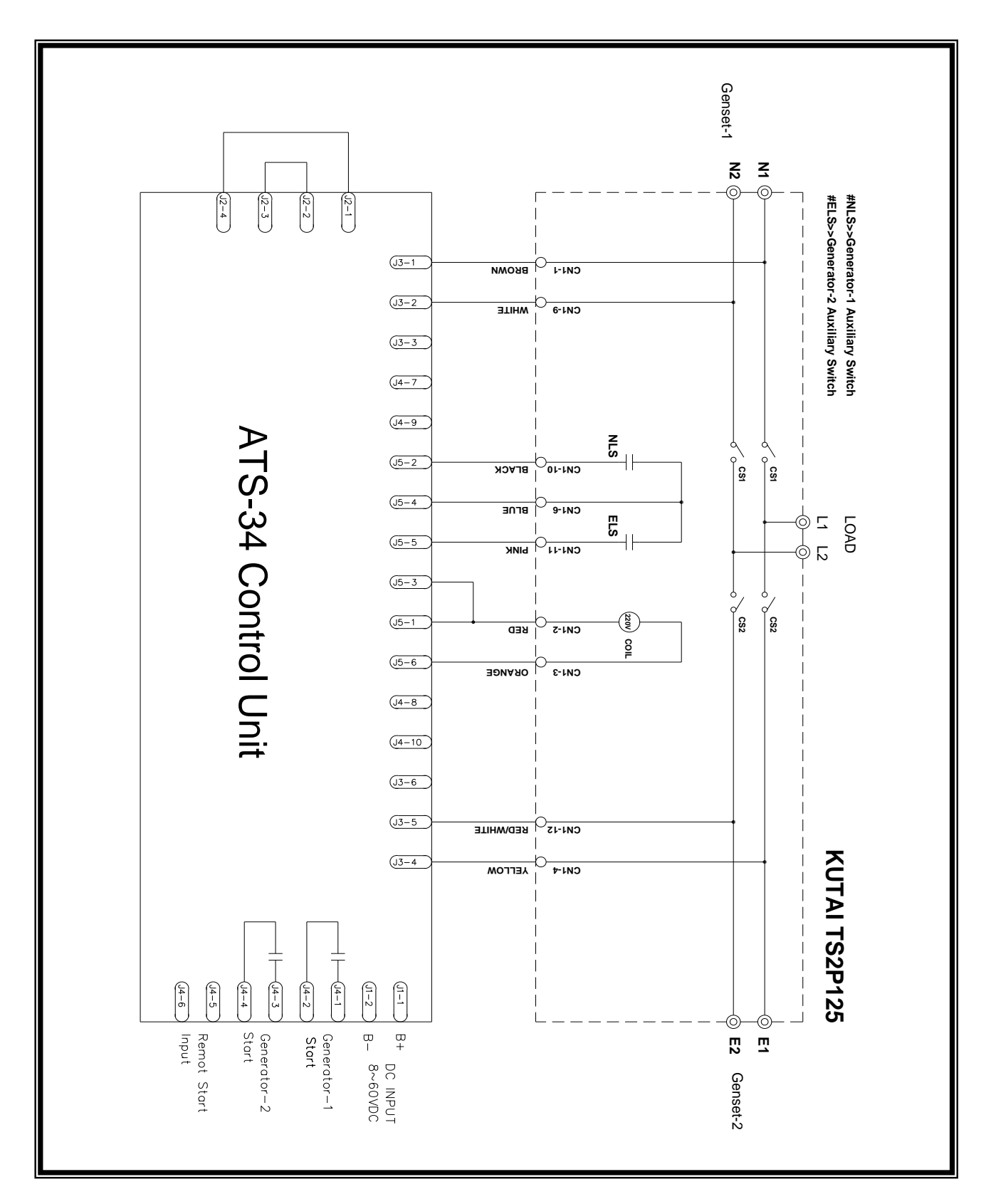

# 5.12 KUTAI TS-XXX Type ATS Wiring Diagram (2P 220 Vac)

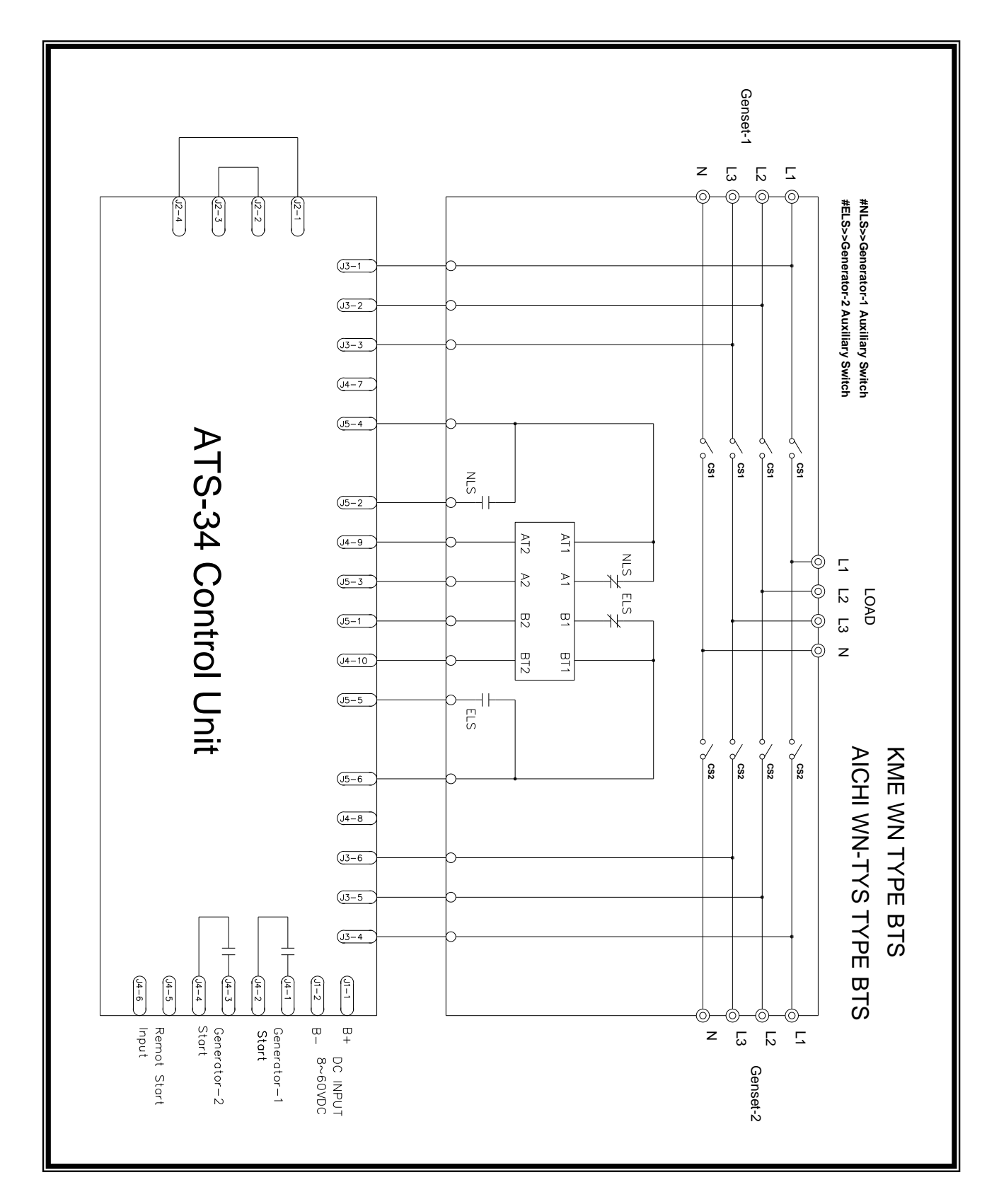

# 5.13 KME WN Type and AICHI WN type ATS Wiring Diagram (3P/4P 220 Vac)

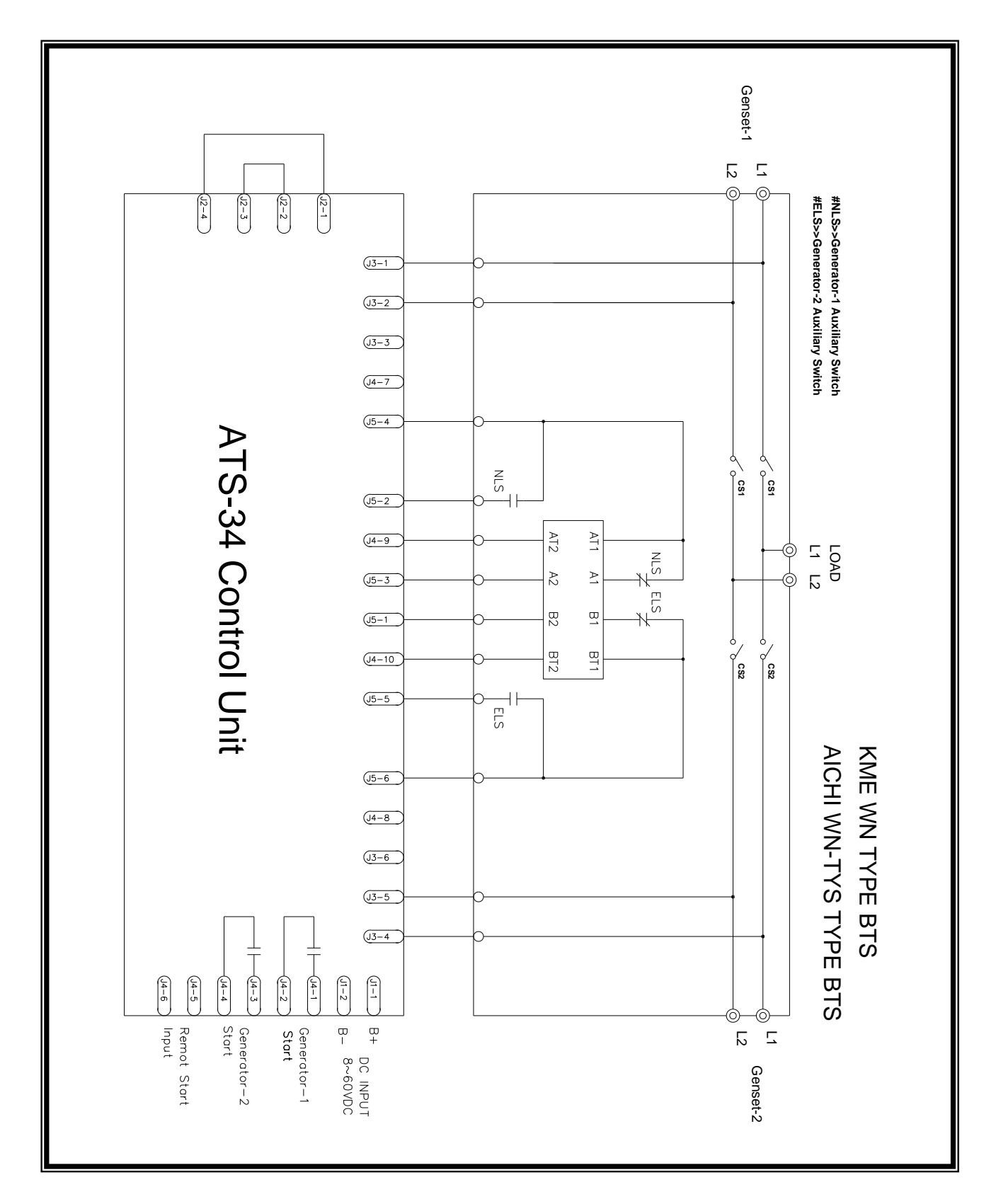

# 5.14 KME WN Type and AICHI WN type ATS Wiring Diagram (2P 220 Vac)

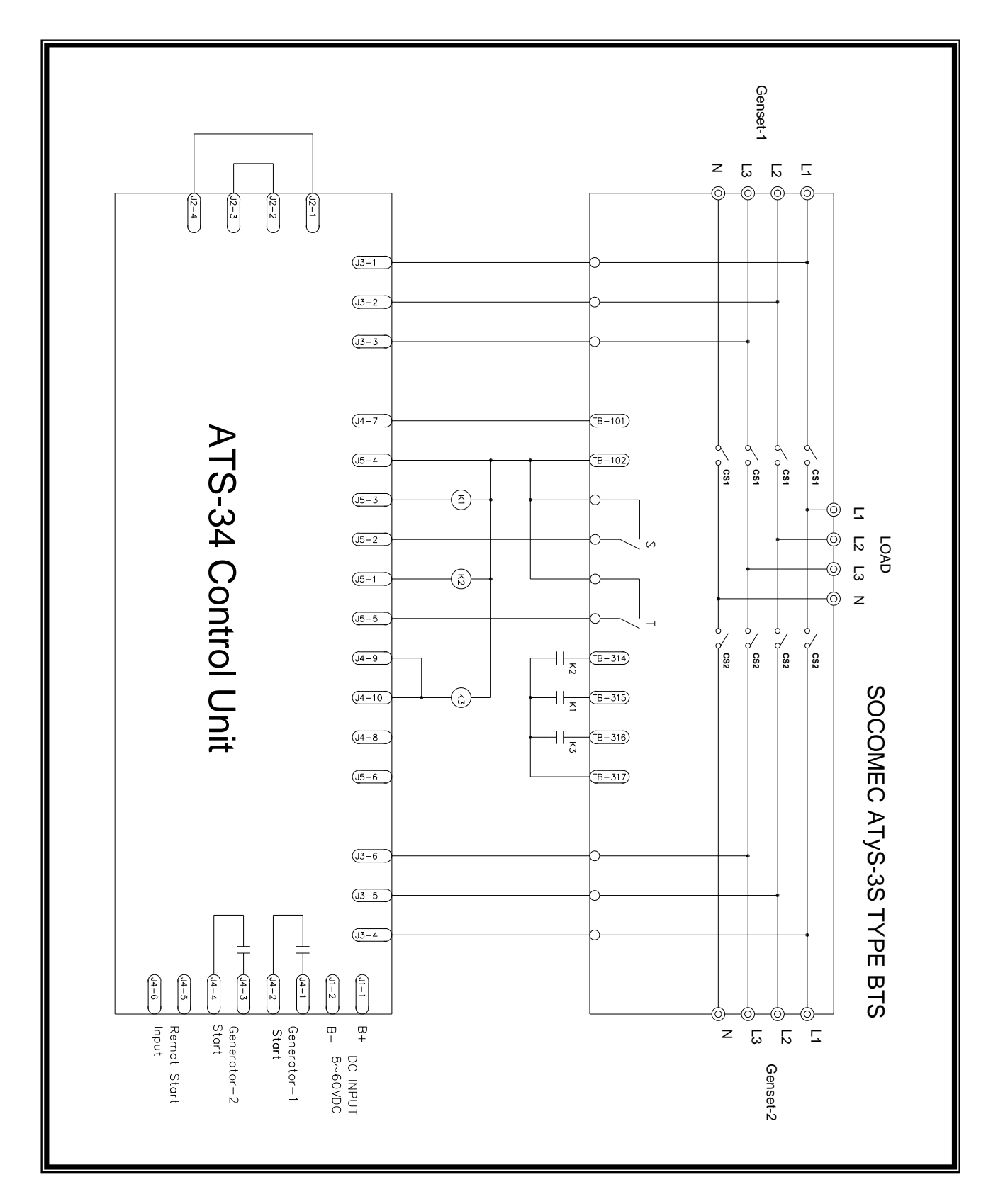

# 5.15 SOCOMEC ATyS-3S type ATS Wiring Diagram (3P/4P 220 Vac)

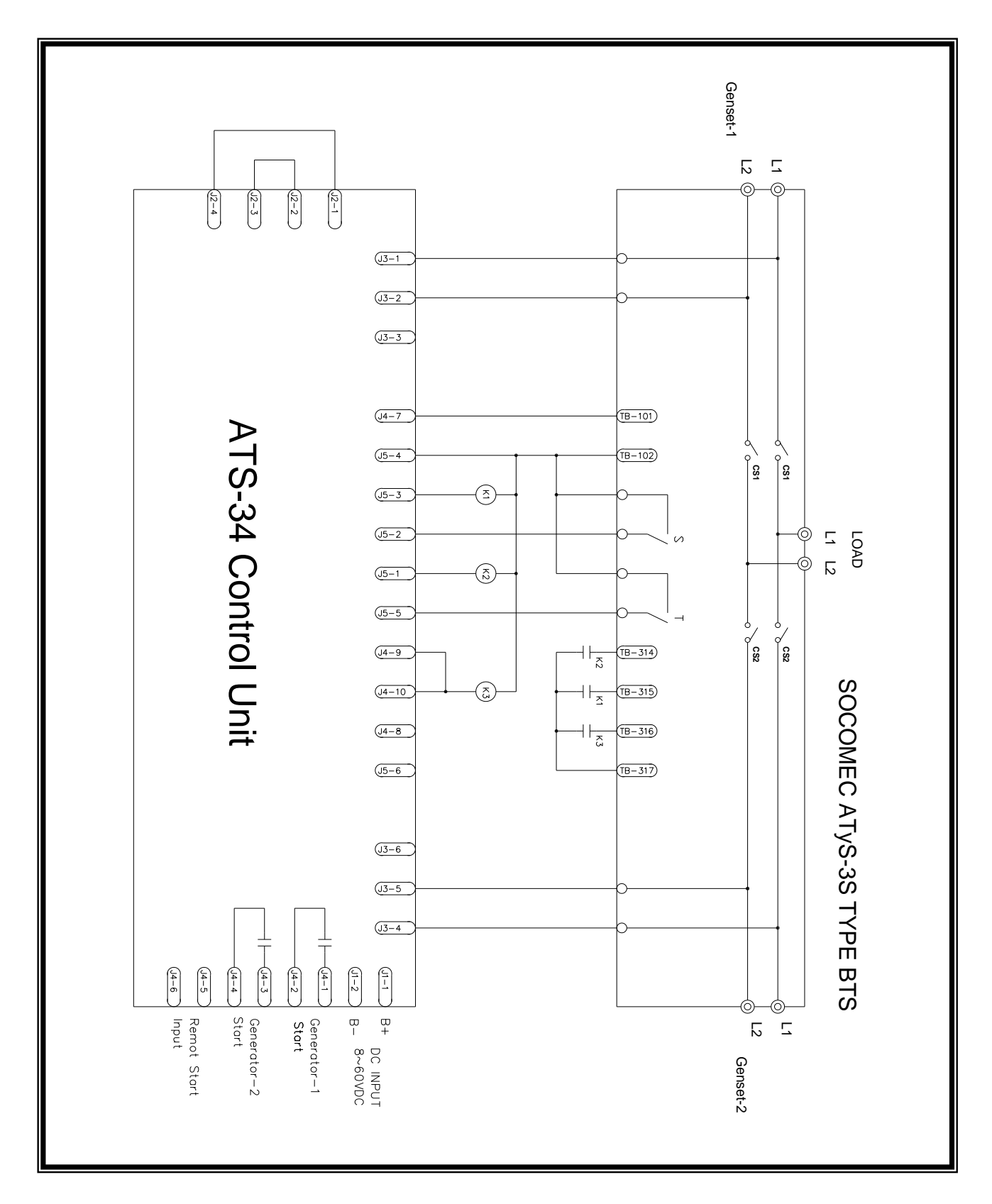

# 5.16 SOCOMEC ATyS-3S type ATS Wiring Diagram (2P 220 Vac)

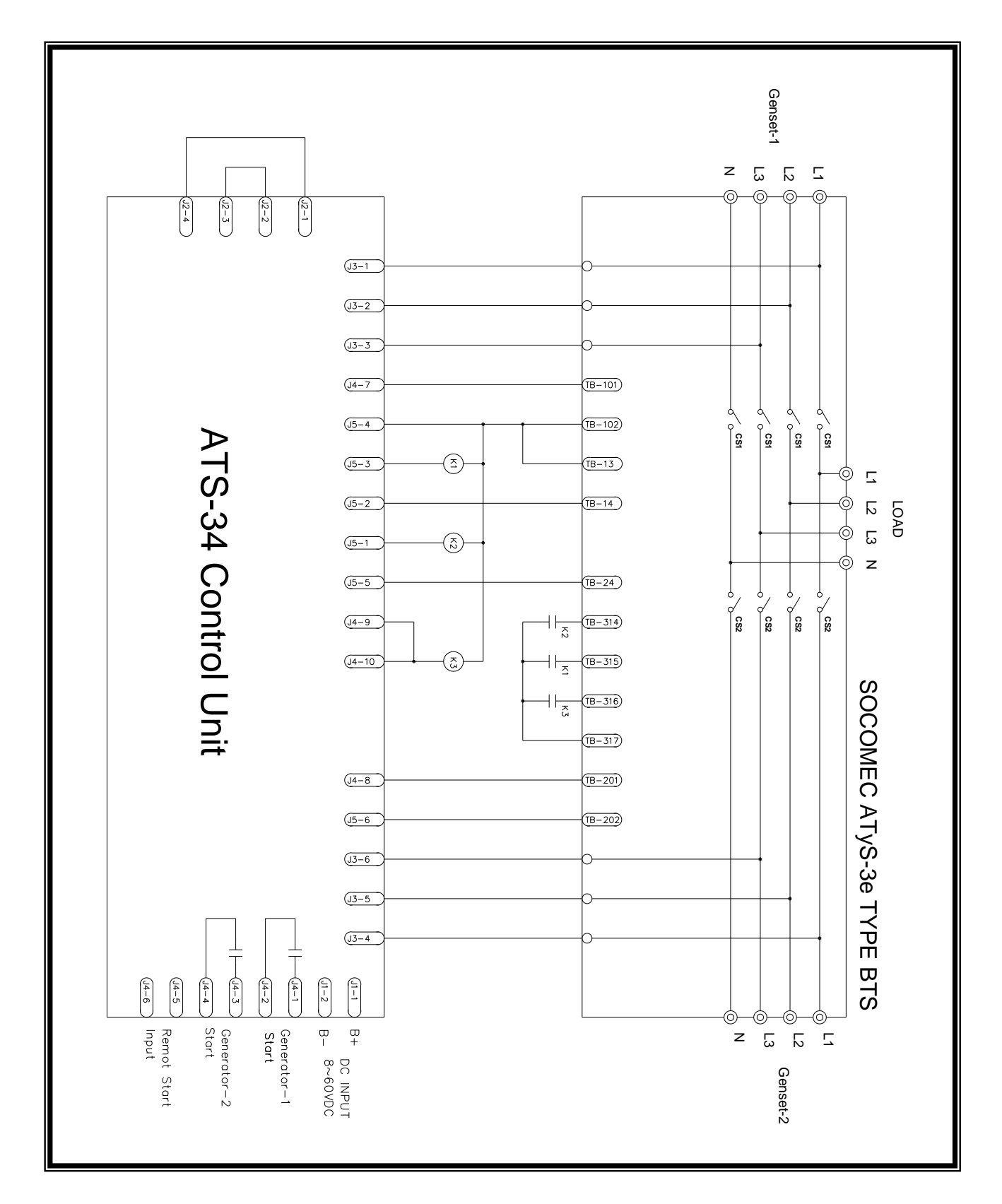

# 5.17 SOCOMEC ATyS-3e type ATS Wiring Diagram (3P/4P 220 Vac)

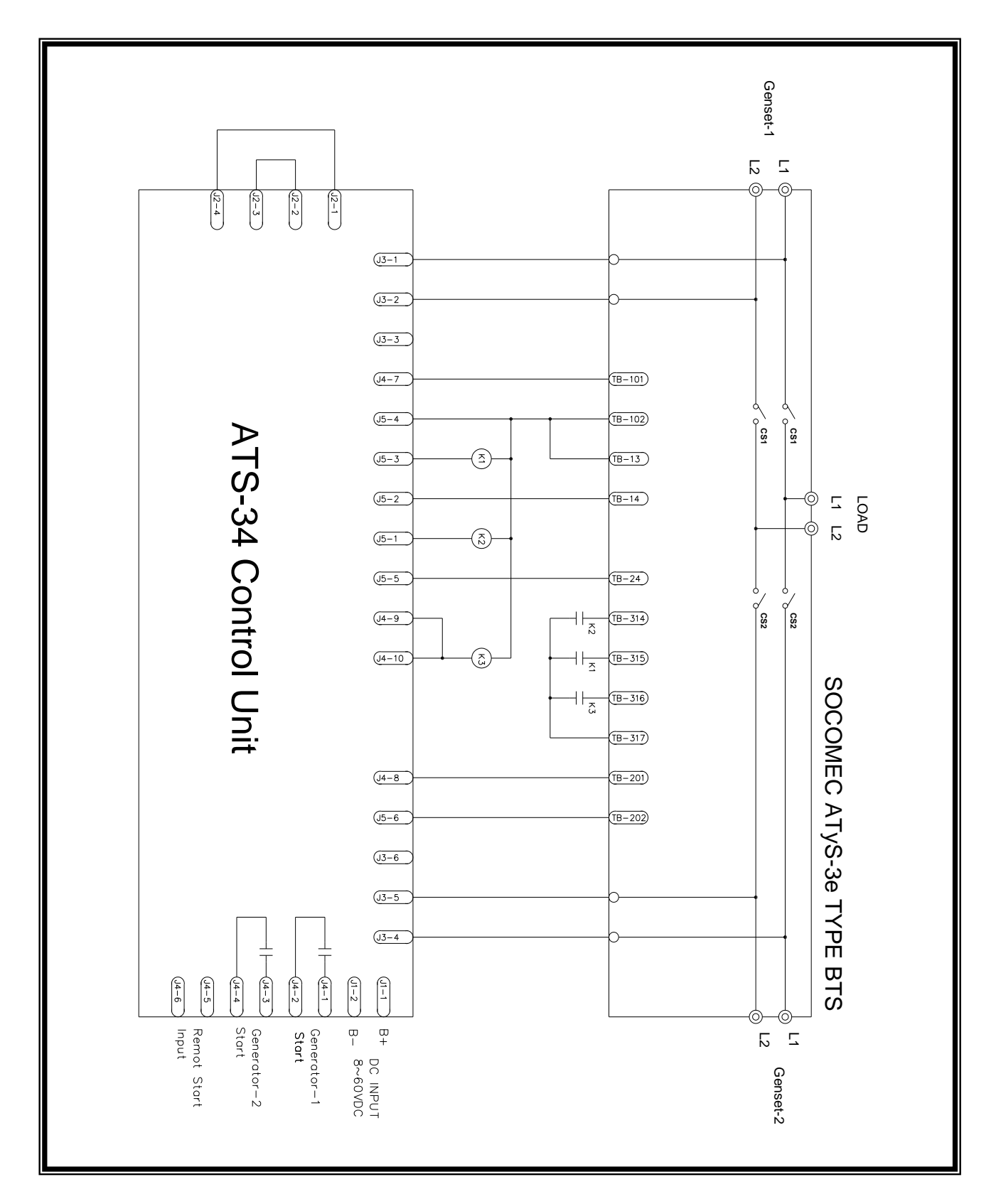

# 5.18 SOCOMEC ATyS-3e type ATS Wiring Diagram (2P 220 Vac)

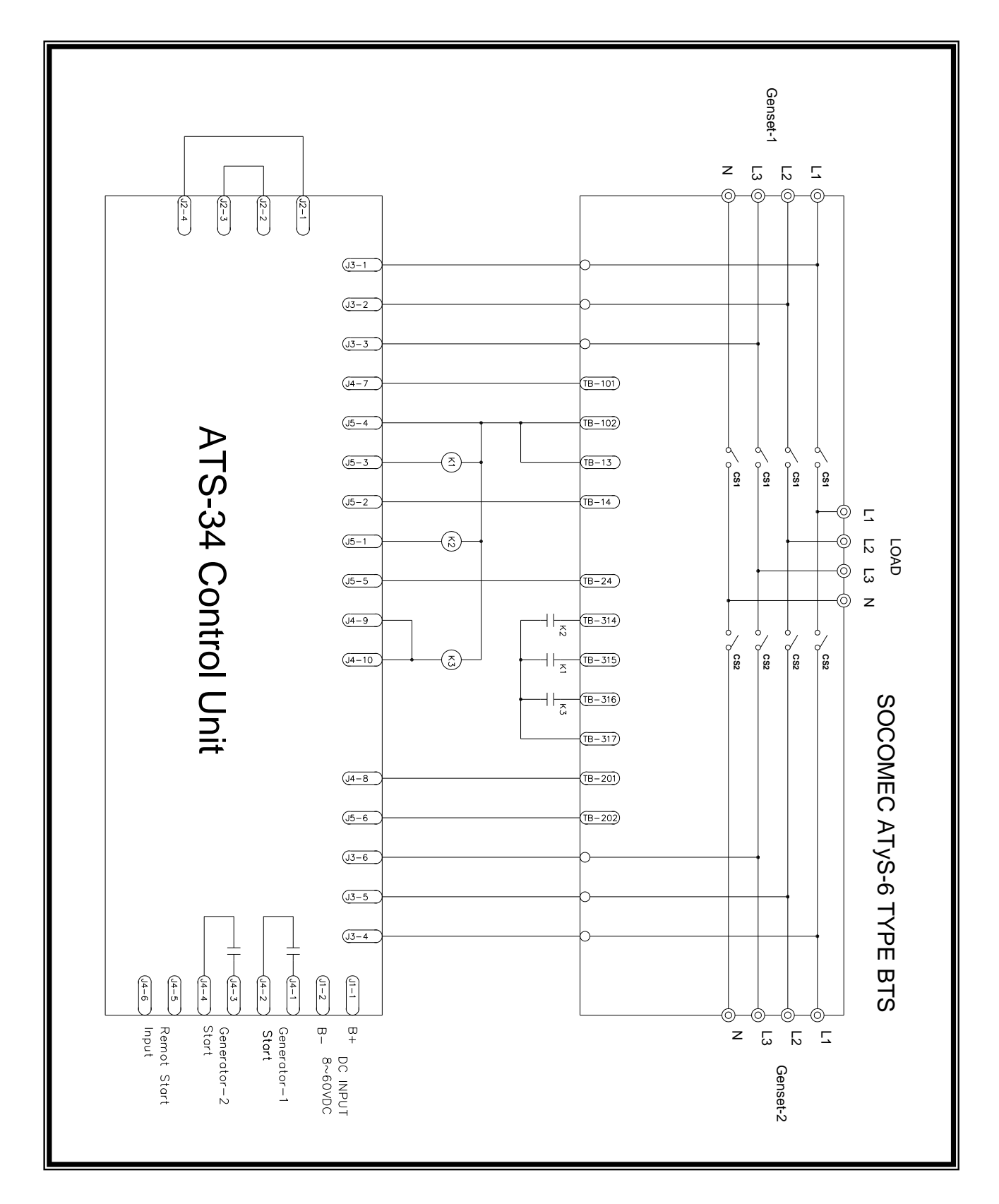

## 5.19 SOCOMEC ATyS-6 type ATS Wiring Diagram (3P/4P 220 Vac)

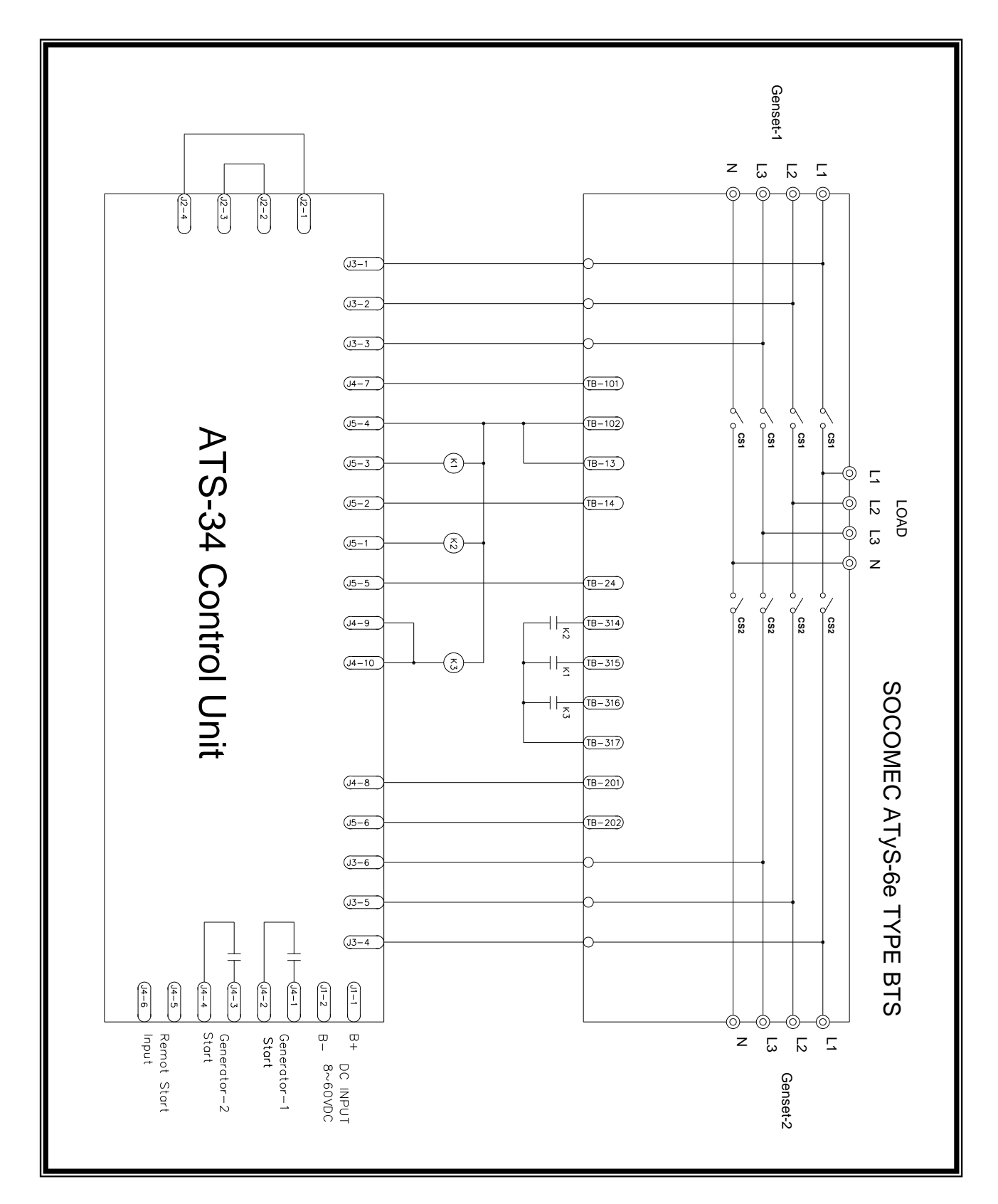

# 5.20 SOCOMEC ATyS-6 type ATS Wiring Diagram (2P 220 Vac)

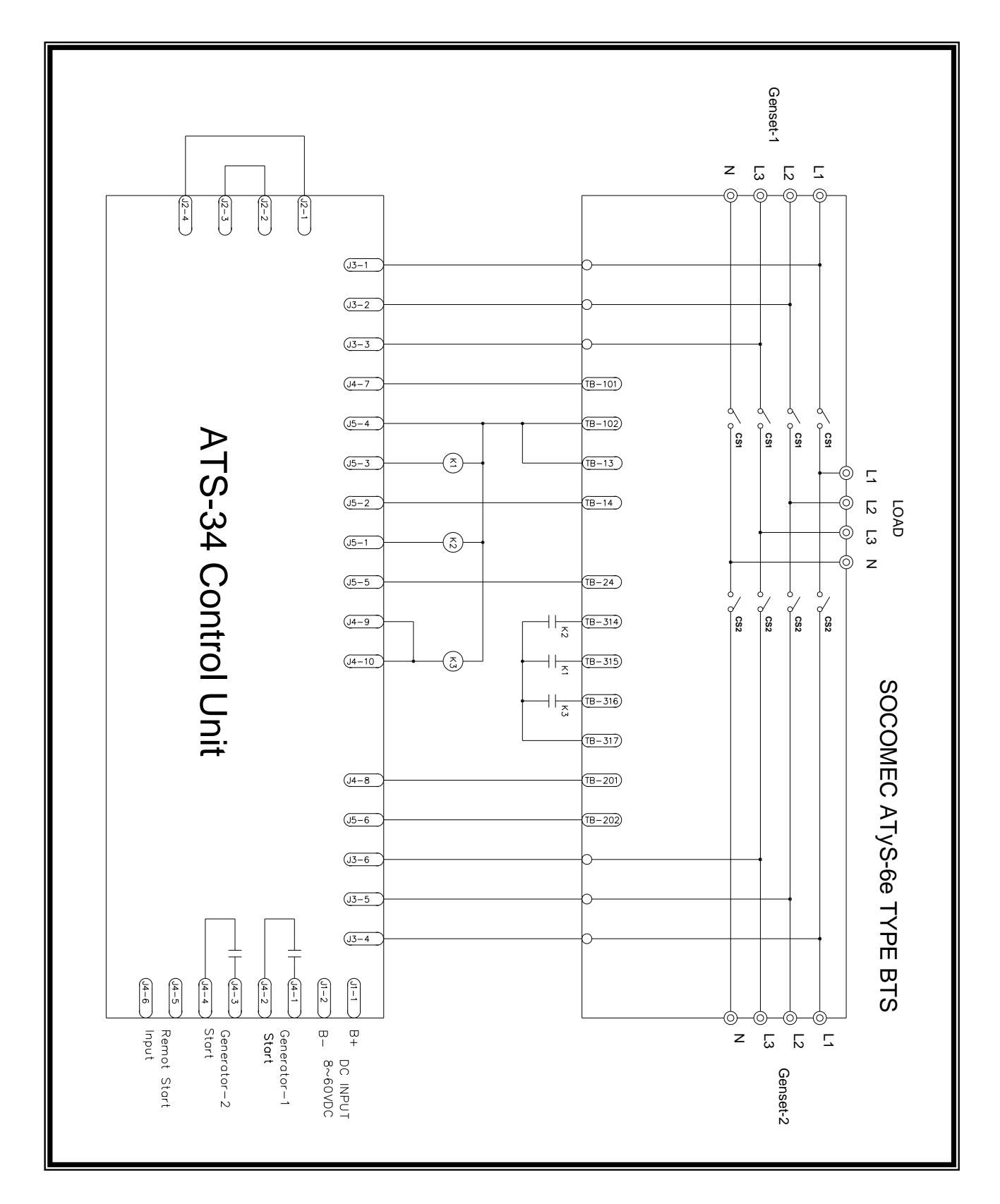

## 5.21 SOCOMEC ATyS-6e type ATS Wiring Diagram (3P/4P 220 Vac)

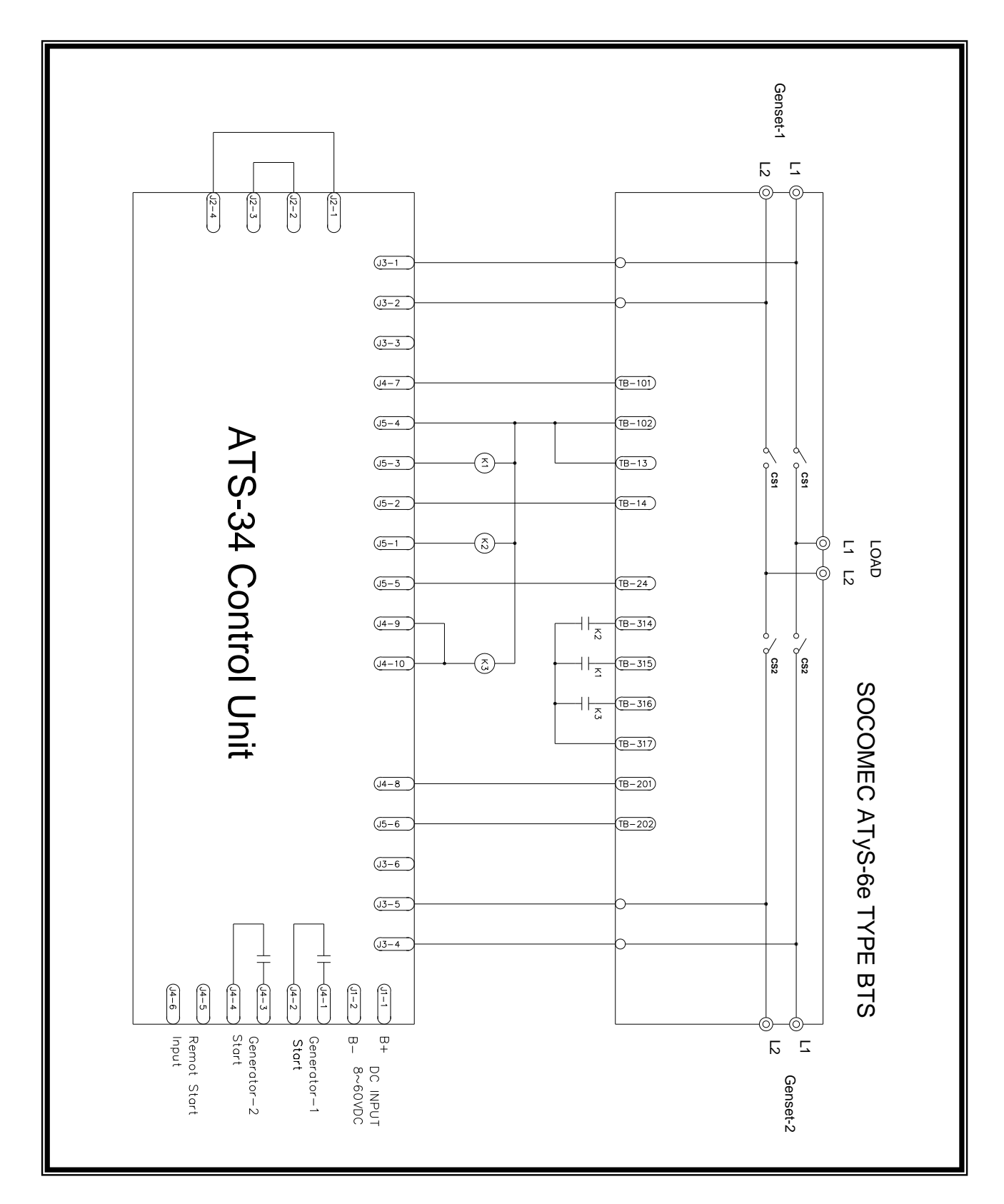

# 5.22 SOCOMEC ATyS-6e type ATS Wiring Diagram (2P 220 Vac)

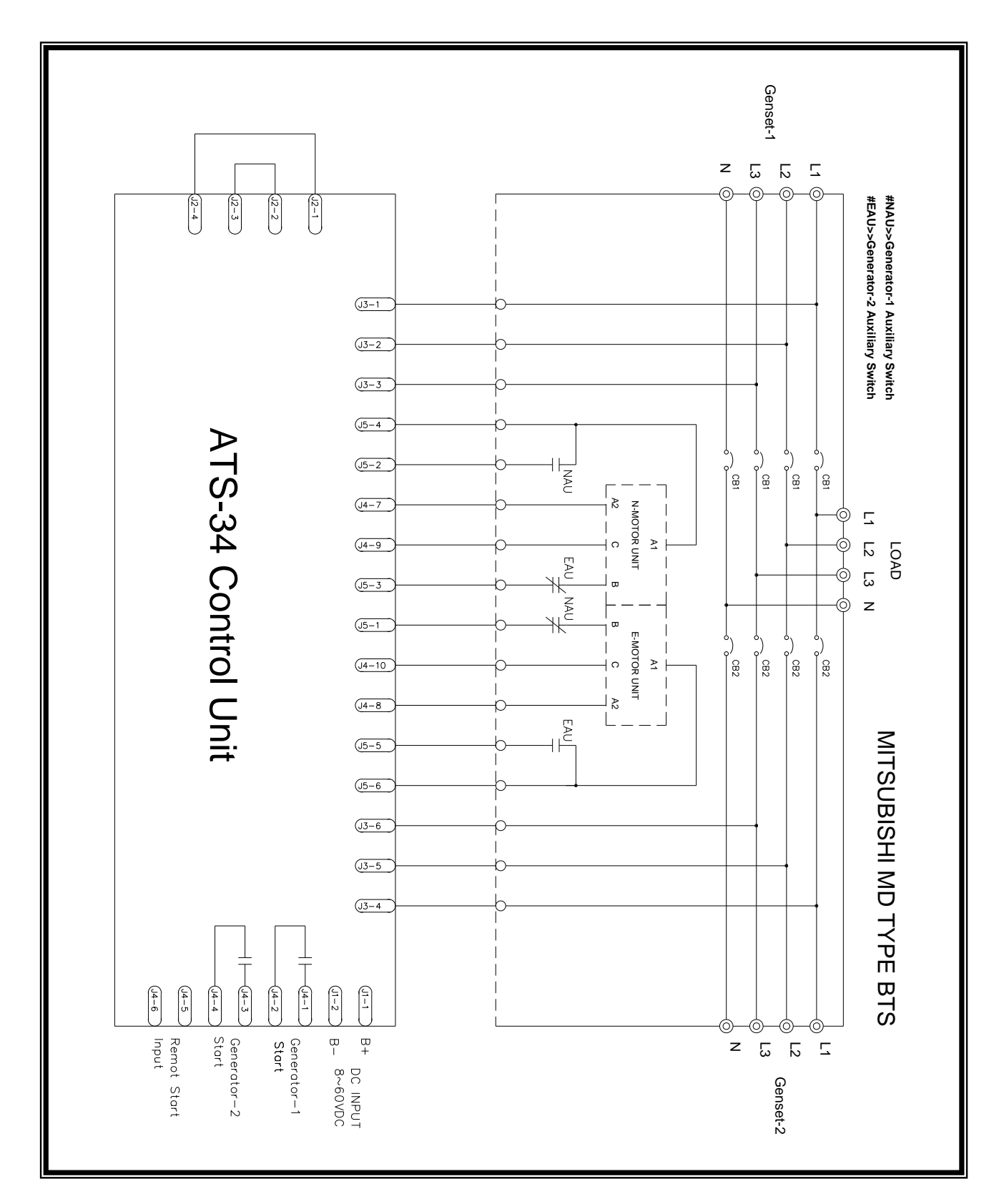

# 5.23 MITSUBISHI MD type ATS Wiring Diagram (3P/4P 220 Vac)

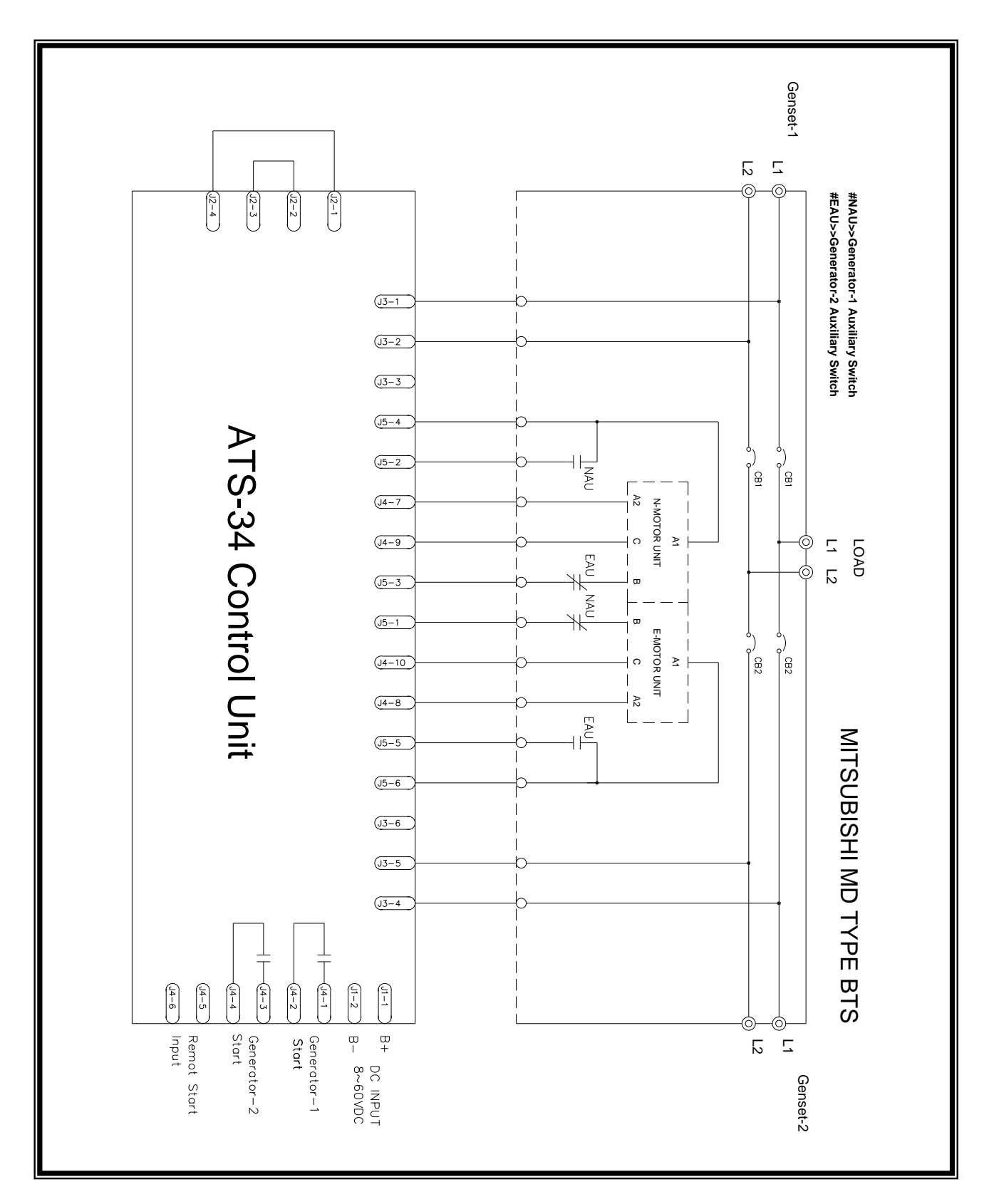

# 5.24 MITSUBISHI MD type ATS Wiring Diagram (2P 220 Vac)

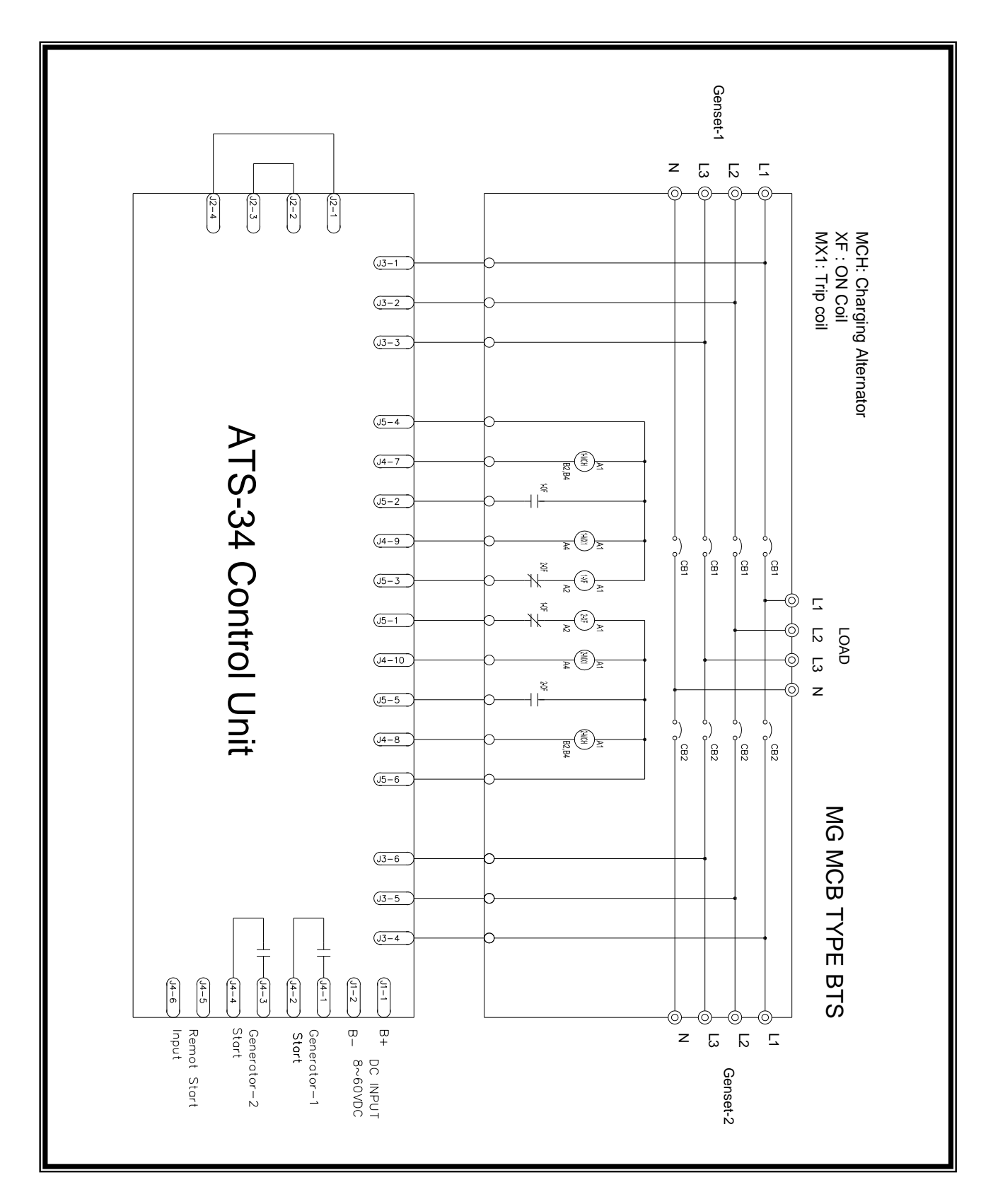

## 5.25 MERLIN GERIN MCB type ATS Wiring Diagram (3P/4P 220 Vac)

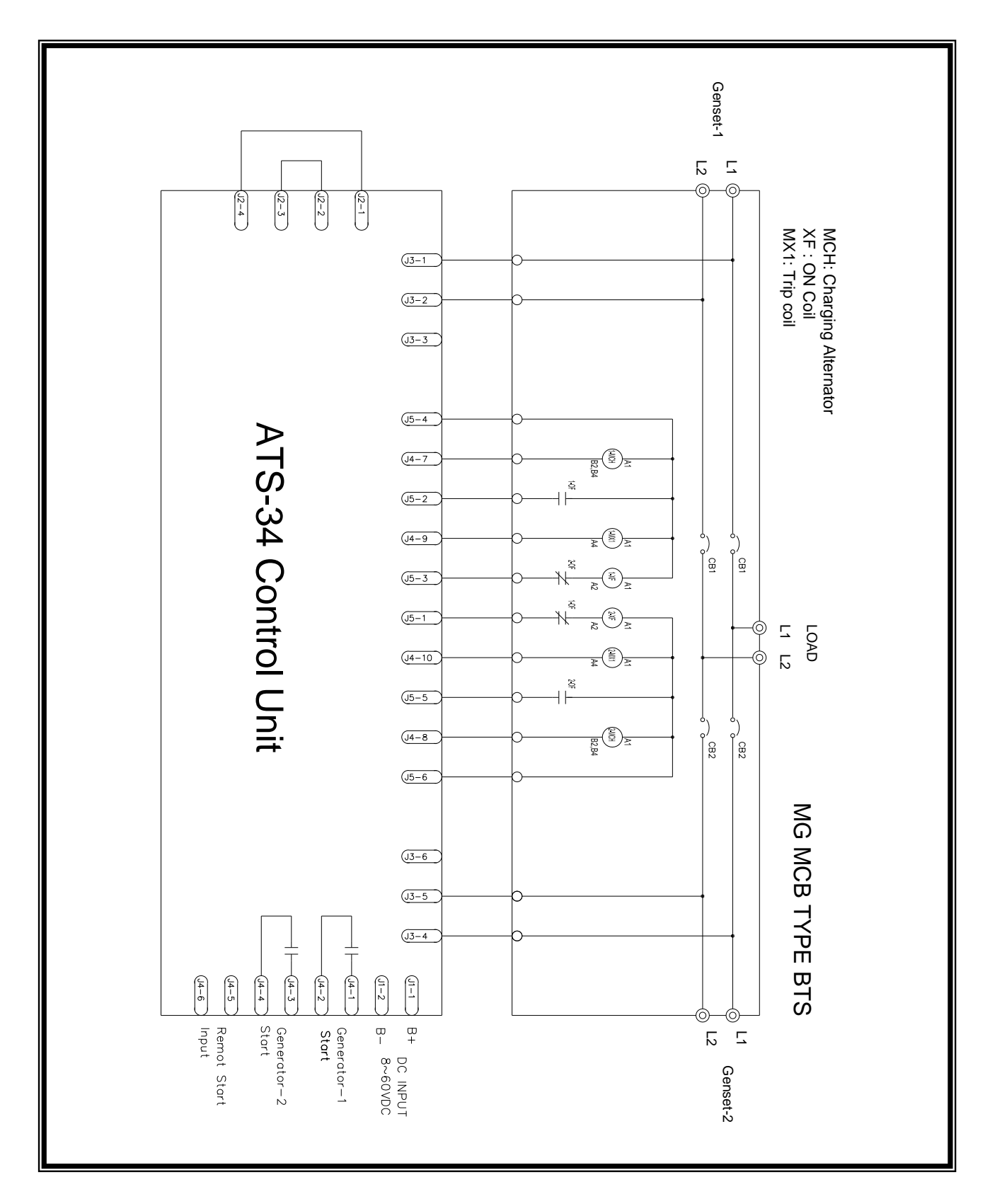

# 5.26 MERLIN GERIN MCB type ATS Wiring Diagram (2P 220 Vac)

# 5.27 System Voltage different From AC220V wiring Diagram

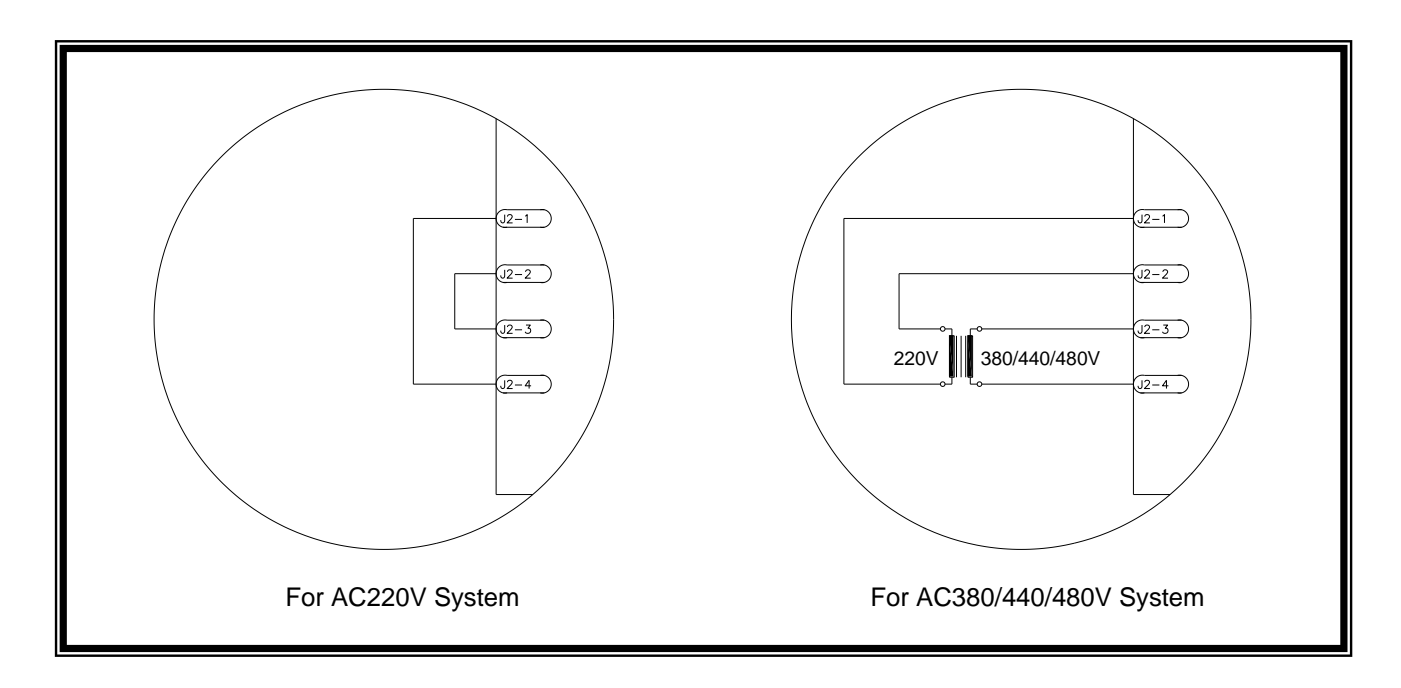